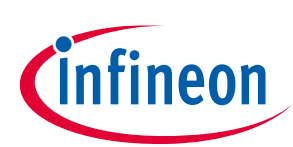

## ModusToolbox<sup>™</sup> software

## About this document

#### Scope and purpose

This document provides quick start instructions for the MeshClient and the ClientControlMesh applications, which are part of AIROC<sup>™</sup> Bluetooth<sup>®</sup> SDK (BTSDK) and ModusToolbox<sup>™</sup> software.

#### **Intended audience**

This document is intended for embedded application developers using ModusToolbox<sup>™</sup> software to implement and test Bluetooth<sup>®</sup> Mesh-based solutions with AIROC<sup>™</sup> Bluetooth<sup>®</sup> devices.

## **Table of contents**

| Abou  | t this document                           | 1          |
|-------|-------------------------------------------|------------|
| Table | of contents                               | 1          |
| 1     | Introduction                              | 3          |
| 1.1   | Acronyms and abbreviations                | 3          |
| 1.2   | IoT resources and technical support       | 3          |
| 2     | Overview                                  | 4          |
| 2.1   | Mesh libraries                            | 6          |
| 3     | MeshClient applications overview          | 7          |
| 3.1   | Provisioning                              | 7          |
| 3.2   | Configuration                             | 7          |
| 3.3   | Control                                   | 7          |
| 4     | Using the MeshClient application          | 9          |
| 4.1   | Creating and opening a Mesh network       | 9          |
| 4.2   | Adding a node1                            | .1         |
| 4.3   | Creating and managing groups1             | .5         |
| 4.4   | Configuring devices1                      | .7         |
| 4.5   | Over-the-air device firmware upgrade1     | .8         |
| 5     | Mesh performance testing2                 | .0         |
| 5.1   | Overview                                  | 20         |
| 5.2   | Key performance indicators2               | 20         |
| 5.2.1 | Probability/reliability2                  | 20         |
| 5.2.2 | Latency                                   | <u>'</u> 1 |
| 5.2.3 | Number of hops/time-to-live (TTL)2        | <u>'1</u>  |
| 5.2.4 | Power consumption                         | 22         |
| 5.2.5 | Packet length/payload size                | 2          |
| 5.2.6 | Network/relay retransmission              | :2         |
| 5.Z.1 | Methods to measure performance indicators | :ວ<br>າວ   |
| 5.2.8 | Indirect/one-way approach                 | :3<br>) /  |
| J.Z.9 | munecyrounu-uip approach                  | .4         |

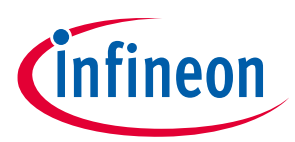

#### Table of contents

| <b>Revision hi</b> | istory                                 | 34 |
|--------------------|----------------------------------------|----|
|                    |                                        |    |
| References         | s                                      |    |
| 5.3.1              | Application settings and configuration | 31 |
| 5.3                | Testing procedure                      | 25 |

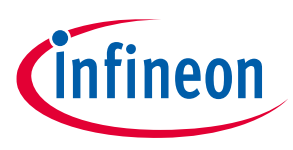

## 1 Introduction

## **1.1** Acronyms and abbreviations

In most cases, acronyms and abbreviations are defined on first use. For a comprehensive list of acronyms and other terms used in the documents, go to the **Glossary**.

## **1.2** IoT resources and technical support

The wealth of data available **here** will help you to select the right IoT device for your design, and quickly and effectively integrate the device into your design. You can access a wide range of information, including technical documentation, schematic diagrams, product bill of materials, PCB layout information, and software updates. You can acquire technical documentation and software from the **Support Community website**.

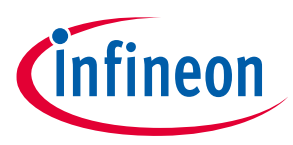

## 2 Overview

The Bluetooth<sup>®</sup> SDK (BTSDK) in ModusToolbox<sup>™</sup> software offers a wide variety of Bluetooth<sup>®</sup> SIG Mesh 1.0related products. One of them is a set of portable libraries that can be used on any platform to create an application to provision and control the Mesh. BTSDK and ModusToolbox<sup>™</sup> software support Bluetooth<sup>®</sup> Mesh on AIROC<sup>™</sup> CYW20706, CYW20735, CYW20719, CYW20721, CYW20819, CYW20820, and CYW20835, and Infineon modules such as CYBT-213043-02 based on these silicon devices.

The MeshClient and the ClientControlMesh applications provide a sample implementation that show how to use the interfaces exposed by the AIROC<sup>™</sup> Mesh libraries. The MeshClient application works only with Windows 10. The MeshClient application uses PC's built-in Bluetooth<sup>®</sup> radio, or an external Bluetooth<sup>®</sup> dongle to communicate with Bluetooth<sup>®</sup> Mesh. This application implements all layers of the mesh stack.

The ClientControlMesh application implements only the application layer. It uses the Mesh Models and Mesh Core libraries residing on the embedded device that requires an Infineon device to act as a client. Therefore, this application requires an extra evaluation board to be connected to the PC for Mesh operation. Any of the Infineon devices that support Bluetooth<sup>®</sup> Mesh can be used for this application irrespective of the device used by Mesh nodes. The ClientControlMesh application can be used with any version of Windows. A version of the ClientControlMesh application is also provided for Linux and macOS.

The MeshClient and the ClientControlMesh Windows applications are installed to the ModusToolbox<sup>™</sup> software user workspace when any BTSDK Mesh embedded project is created.

• App paths in ModusToolbox<sup>™</sup> software

**MeshClient** and **ClientControlMesh** applications are provided in the *mtb\_shared/wiced\_btsdk* project in the Eclipse IDE for ModusToolbox<sup>™</sup> software, which is created and used by any AIROC<sup>™</sup> Bluetooth<sup>®</sup> application created in the IDE.

The **MeshClient** project (supported on Windows only) can be found in the Project Explorer pane in:

*mtb\_shared\wiced\_btsdk\tools\btsdk-host-peer-apps-mesh\<branch>\peer\Windows\MeshClient\Release\x86* 

Similarly, the Windows **ClientControlMesh** project is in:

*mtb\_shared\wiced\_btsdk\tools\btsdk-host-peer-apps-mesh\<branch>\host\VS\_ClientControl* 

A version of the **ClientControlMesh** project is provided for Linux and macOS and can be found in:

mtb\_shared/wiced\_btsdk/tools/btsdk-host-peer-apps-mesh/<branch>/host/Qt\_ClientControl

To open the applications, select the embedded Mesh application project in the ModusToolbox<sup>™</sup> software Project Explorer pane, and then click the appropriate tool execution link from the Quick Panel.

ModusToolbox<sup>™</sup> software

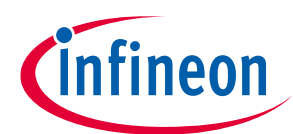

#### Overview

| Quick Panel (x)= Variables 💇 Expressions 💊                                                                                                    |
|----------------------------------------------------------------------------------------------------|
| ModusToolbox™ <b>ऒ</b>                                                                                                    |
| ▶ Start                                                                                                    |
| Mesh_Demo_213043MESH.light_dimmable                                                                                                    |
| Launches                                                                                                    |
|                                                                                                    |
| 🔛 Library Manager                                                                                                    |
| Magazan BTSpy                                                                                                    |
| You a series and the series of the series of |
| ClientControlMesh                                                                                                    |

#### Figure 1 Tools in Quick Panel

Alternatively, navigate to the workspace location in the file system, and locate the executable in the appropriate path based on the Project Explorer locations listed above, and double-click to run the programs.

The ClientControlMesh and the MeshClient applications are also supplied as source code and can be built using Microsoft Visual Studio 2019 or later release on Windows. The ClientControlMesh application can also be built on Linux and macOS using Qt Creator 5.0.2 and Qt 5.9.1 for Desktop. Source code and project files for each can be found in the same folder trees where the prebuilt executables are found as discussed above.

#### **Operating system (OS) requirements**

- **MeshClient** The MeshClient application relies upon the Windows 10 Bluetooth<sup>®</sup> stack version.
- **ClientControlMesh** The ClientControlMesh application does not use the Windows Bluetooth<sup>®</sup> stack and can be executed on any version of Windows, Linux, and macOS supported by ModusToolbox<sup>™</sup> software.

**Figure 2** shows the software block diagram of the MeshClient (left) and ClientControlMesh (right) applications.

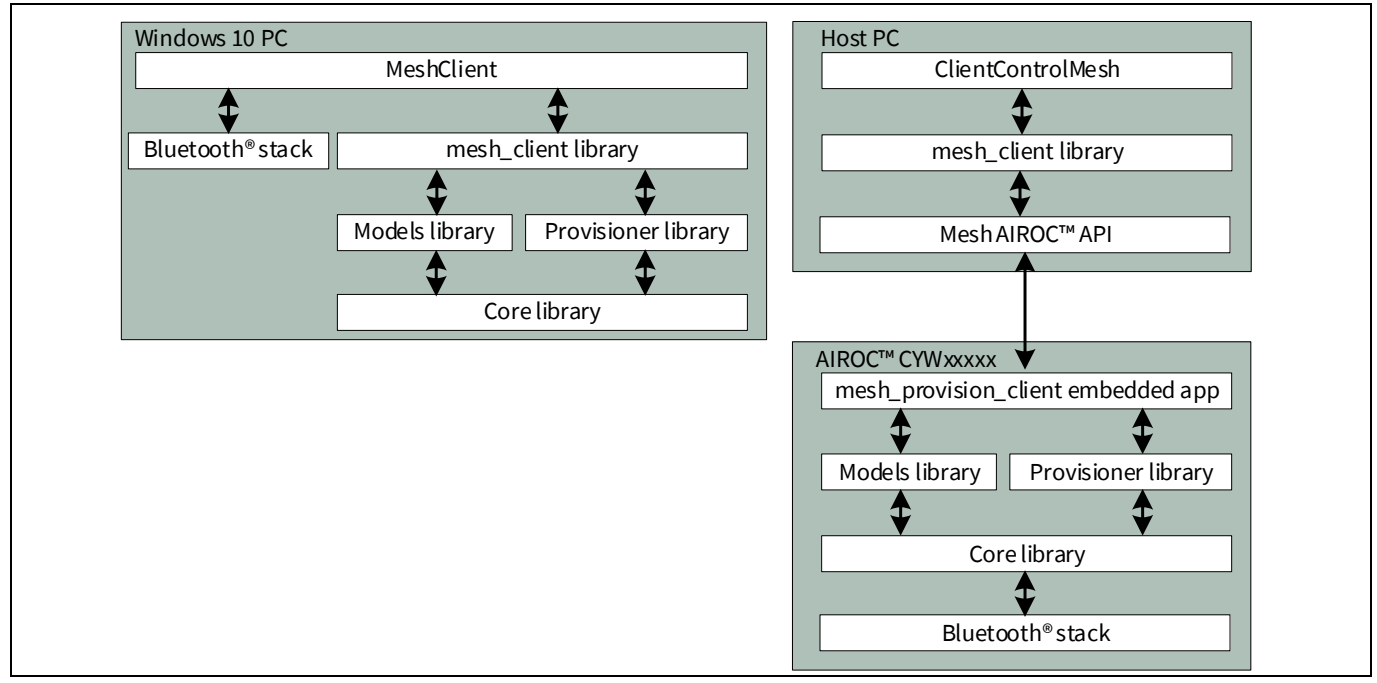

#### Figure 2 MeshClient (left) and ClientControlMesh (right) software block diagram

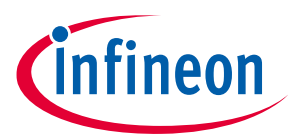

#### Overview

The MeshClient application uses the Bluetooth<sup>®</sup> stack as it exists on Windows 10. It uses a GATT Proxy connection [1] to control the Mesh. The ClientControlMesh application uses the Bluetooth<sup>®</sup> stack of the Infineon silicon. It can support both GATT Proxy and advertising channel to provision and control Mesh devices.

The MeshClient and ClientControlMesh applications expose the functionality of various client models defined in the Mesh specifications including Configuration, Health, Default Transition Time, OnOff, Level, Power OnOff, Light Lightness, Light HSL, Light CTL, Sensor, and a sample Vendor-Specific client model. Other client and server models can be added in future releases.

## 2.1 Mesh libraries

The MeshClient library executes the state machines required for provisioning and configuration. It provides an interface to the application to test the Mesh functionality. The library maintains the database for the Mesh network.

In the MeshClient application, to exercise Bluetooth<sup>®</sup> functionality such as starting Bluetooth<sup>®</sup> LE scan, establishing a connection to a specific device, or sending a data packet, the MeshClient library executes methods that are provided by the MeshClient application, which in turn uses the Bluetooth<sup>®</sup> stack of the OS. On the other hand, in the ClientControlMesh application, the MeshClient library uses AIROC<sup>™</sup> Mesh Core, Models, and Provisioner library APIs to control embedded applications to perform all the Mesh-related work.

The AIROC<sup>™</sup> Mesh Core, Models, and Provisioner libraries implement all the functionality as defined in the Bluetooth<sup>®</sup> SIG Mesh Profile [1] and Mesh Models [2] specifications.

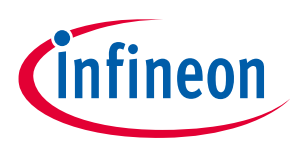

## 3 MeshClient applications overview

## 3.1 Provisioning

Provisioning is a process of adding new nodes into a Mesh network. Provisioning is performed by a special node called a "Provisioner". MeshClient/ClientControlMesh applications perform as a Provisioner in the Mesh network. These applications maintain the database for the network, initiate a scan for unprovisioned devices, and perform the provisioning procedure as defined in Mesh Profile specification [1]. As a result of the provisioning procedure, the Provisioner provides to the new node a bare minimum of the information to be a part of the Mesh network such as the network key and IV (Initialization Vector) Index, and establishes the device key for the new node that is used between the Provisioner and the node during the configuration stage.

While the Mesh specification allows provisioning over Advertising Bearers and GATT Bearers, the MeshClient uses the GATT Bearer only because it relies on the Microsoft Bluetooth<sup>®</sup> stack as transport. The MeshClient Control can be configured to use any bearer.

## 3.2 Configuration

It is not enough just to provision a device to make it a fully functional node of the Mesh network. The following is a partial list of things that the Provisioner must perform during the configuration:

- Read the new node's composition data to find out the device capabilities. For example, based on the information in the composition data, the Provisioner can determine if it is a switch, a light bulb, or some other device.
- Set up the features that the new node should support. For example, if the node supports the GATT Proxy feature or Friend role feature, the Provisioner needs to specify if the node should use the feature.
- Add security keys. Network Keys (NetKey) if the node should also be a part of other subnets, and Application Keys (AppKey) for use with various Mesh models.
- Bind appropriate AppKeys to appropriate models of the new node. For example, the Provisioner can specify one AppKey to be used to configure a light bulb and a different AppKey to control the bulb.
- Configure various network parameters. For example, the Provisioner can specify the number of times the node should retransmit the message if it performs as a relay, and the number of times and frequency at which the node should publish the status messages.
- Configure the new device to be a part of a group.
- Configure clients, for example an on/off switch, to control a specific server such as a light bulb, or a group of servers such as all light bulbs in a room.

## 3.3 Control

After the new node has been provisioned and configured, it can send and receive massages to and from devices in the same Mesh network. For example, when you provision and configure a switch, the switch can send ON/OFF commands to a bulb or to all bulbs in the room.

The MeshClient and ClientControlMesh applications can act as various actuators including an on/off switch, a dimmer, and a color control. For that purpose, they support corresponding client models and can send various Get/Set commands to control the Mesh devices. For example, the application can send a command to dim the light bulb to a certain level, or to adjust the color temperature.

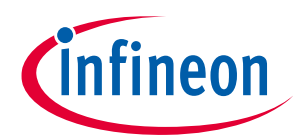

## ModusToolbox<sup>™</sup> software

#### **MeshClient applications overview**

Similar to any other client, the application can send messages to a single device or to a group of the devices. The replies are typically received from each device. When the application addresses the group with an acknowledged message, each device in the group would send a reply. The Mesh stack monitors how many replies have been received; if a reply is not received from a specific node, the 'Device Unreachable' message is sent to the application.

Depending on the type of the device, some devices may act purely as clients, others like servers, and some can act simultaneously as client and servers. A simple generic ON/OFF switch is an example of a 'clean' client. An HSL light bulb is an example of a 'pure' server. There can be a node which is wired to multiple bulbs as servers, and an ON/OFF switch as a client. There can be a power strip with one switch and several outlets, and the switch can be configured to control one of the outlets, or all outlets on the strip, or several strips.

ModusToolbox<sup>™</sup> software

Using the MeshClient application

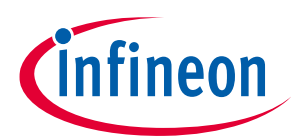

## 4 Using the MeshClient application

See **Overview** for the location and execution instructions for MeshClient and ClientControlMesh applications.

If a Windows 10 PC is used, you should use the MeshClient application because it does not require an external device to run the Bluetooth<sup>®</sup> stack.

The user interface of the MeshClient and the ClientControlMesh applications are very similar. The only key difference between the two applications is the serial port selection and baud rate setting. These fields are not available in the MeshClient app because it uses the PC's built-in Bluetooth<sup>®</sup> stack. The ClientControlMesh application communicates with an external Infineon AIROC<sup>™</sup> Evaluation board/device over the HCI UART. Therefore, these fields are provided in the ClientControlMesh application.

See the following section to learn how to select the serial port and baud rate.

*Note:* From this point on, screenshots in this document are of the MeshClient app because most of other fields and buttons are similar in both apps.

## 4.1 Creating and opening a Mesh network

*Note:* Jump to Step 2 if you are using the MeshClient application. Continue here if using the ClientControlMesh application.

**Step 1:** Program one evaluation board with the "mesh\_provision\_client" snip application.

This application can be created in ModusToolbox<sup>™</sup> software using the Project Creator tool (**Quick Panel > New Application**). Select a BSP and then choose the "Mesh Provision Client" application. After project creation, it will be available in the IDE Project Explorer pane.

Once the board is programmed and connected to the PC, check the serial port number for the HCI UART. Do the following to check the COM port number:

- Windows: In Device Manager, expand Ports (COM & LPT) and locate WICED HCI UART.
- Linux: Determine the serial port as /dev/ttyWICED\_HCI\_UARTx.
- macOS: Determine One of the /dev/tty.usbserial-xxxx devices (macOS does not provide distinct device names for HCI and Peripheral UARTs).

You can also find the HCI UART that was used when programming the application in the ModusToolbox<sup>™</sup> software console output, for example:

Detecting serial port ... Found serial port : COM10

This is the serial port to be used in the ClientControlMesh application. See the following screenshot.

*Note:* If the PC is detecting HCI and PUART ports as **USB Serial Port** without any distinction, the lower COM port number is likely to be HCI UART's COM port number.

ModusToolbox<sup>™</sup> software

Using the MeshClient application

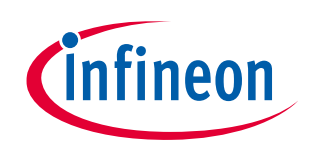

| File Action View Help     Action View Help     Action View Help     Addio inputs and outputs   Addio inputs and outputs   Biometric devices   Biometric devices   Biometric devices   Biometric devices   Bisdrives   Bisdrives | 🛃 Device Manager                                   | - | $\times$ |
|----------------------------------------------------------------------------------------------------|----------------------------------------------------|---|----------|
| <ul> <li>Audio inputs and outputs</li> <li>Audio inputs and outputs</li> <li>Biometric devices</li> <li>Biometric devices</li> <li>Biluetooth</li> <li>Computer</li> <li>Disk drives</li> <li>Disk drives</li> <li>Computer</li> <li>Disk drives</li> <li>Keyboards</li> <li>Memory technology devices</li> <li>Memory technology devices</li> <li>Metwork adapters</li> <li>Metwork adapters</li> <li>Other devices</li> <li>Other devices</li> <li>Wice and other pointing devices</li> <li>Metwork adapters</li> <li>Other devices</li> <li>Wice COM &amp; LPT)</li> <li>Intel(R) Active Management Technology - SOL (COM3)</li> <li>WICED Peripheral UART (COM8)</li> <li>Security devices</li> <li>Software components</li> <li>Software devices</li> </ul>                                                                                                    | File Action View Help                              |   |          |
| <ul> <li>CSUPGOTIO6C</li> <li>Audio inputs and outputs</li> <li>Batteries</li> <li>Biluetoeth</li> <li>Computer</li> <li>Disk drives</li> <li>Computer</li> <li>Disk drives</li> <li>Disk drives</li> <li>Disk drives</li> <li>Imaging devices</li> <li>Memory technology devices</li> <li>Monitors</li> <li>Metork adapters</li> <li>Monitors</li> <li>Network adapters</li> <li>Other devices</li> <li>WiCED HCI UART (COM8)</li> <li>WICED HCI UART (COM8)</li> <li>Processors</li> <li>Processors</li> <li>Software devices</li> <li>Software devices</li> </ul>                                                                                                    |                                                    |   |          |
| <ul> <li>Audio inputs and outputs</li> <li>Batteries</li> <li>Biometric devices</li> <li>Biometric devices</li> <li>Bluetooth</li> <li>Computer</li> <li>Disk drives</li> <li>Display adapters</li> <li>Minaging devices</li> <li>Keyboards</li> <li>Memory technology devices</li> <li>Monitors</li> <li>Monitors</li> <li>Network adapters</li> <li>WicED Hci UART (com7)</li> <li>WiCED Peripheral UART (com8)</li> <li>Processors</li> <li>Processors</li> <li>Software devices</li> <li>Software devices</li> <li>Software devices</li> <li>Software devices</li> </ul>                                                                                                    | SJLPG0T106C                                        |   | ^        |
| <ul> <li>Batteries</li> <li>Biometric devices</li> <li>Biometric devices</li> <li>Biometric devices</li> <li>Computer</li> <li>Disk drives</li> <li>Display adapters</li> <li>Display adapters</li> <li>Memory technology devices</li> <li>Keyboards</li> <li>Memory technology devices</li> <li>Monitors</li> <li>Monitors</li> <li>Network adapters</li> <li>Cother devices</li> <li>Network adapters</li> <li>WICED HCI UART (COM7)</li> <li>WICED Peripheral UART (COM8)</li> <li>Processors</li> <li>Security devices</li> <li>Software devices</li> <li>Software devices</li> <li>Software devices</li> </ul>                                                                                                    | > 🖣 Audio inputs and outputs                       |   |          |
| <ul> <li>Biometric devices</li> <li>Biometric devices</li> <li>Bluetooth</li> <li>Computer</li> <li>Disk drives</li> <li>Disk drives</li> <li>Display adapters</li> <li>Imaging devices</li> <li>Imaging devices</li> <li>Keyboards</li> <li>Keyboards</li> <li>Memory technology devices</li> <li>Memory technology devices</li> <li>Monitors</li> <li>Monitors</li> <li>Network adapters</li> <li>Volter devices</li> <li>Intel(R) Active Management Technology - SOL (COM3)</li> <li>WICED HCI UART (COM7)</li> <li>WICED Peripheral UART (COM8)</li> <li>Print queues</li> <li>Security devices</li> <li>Software devices</li> <li>Software devices</li> <li>Software devices</li> </ul>                                                                                                    | > 😹 Batteries                                      |   |          |
| <ul> <li>Bluetooth</li> <li>Computer</li> <li>Disk drives</li> <li>Disk drives</li> <li>Display adapters</li> <li>Reyboards</li> <li>Memory technology devices</li> <li>Monitors</li> <li>Monitors</li> <li>Monitors</li> <li>Network adapters</li> <li>Vice and other pointing devices</li> <li>Network adapters</li> <li>Vice Devices</li> <li>Wice Devices</li> <li>Wice Devices</li> <li>Vice Devices</li> <li>Vice Devices</li> <li>Vice Devices</li> <li>Vice Devices</li> <li>Software components</li> <li>Software devices</li> <li>Software devices</li> </ul>                                                                                                    | > 🗑 Biometric devices                              |   |          |
| <ul> <li>Computer</li> <li>Disk drives</li> <li>Display adapters</li> <li>Display adapters</li> <li>Muman Interface Devices</li> <li>Imaging devices</li> <li>Keyboards</li> <li>Keyboards</li> <li>Memory technology devices</li> <li>Monitors</li> <li>Monitors</li> <li>Monitors</li> <li>Ports (COM &amp; LPT)</li> <li>Intel(R) Active Management Technology - SOL (COM3)</li> <li>WICED HCI UART (COM7)</li> <li>WICED Peripheral UART (COM8)</li> <li>Print queues</li> <li>Processors</li> <li>Software components</li> <li>Software devices</li> </ul>                                                                                                    | > 🚯 Bluetooth                                      |   |          |
| <ul> <li>Disk drives</li> <li>Display adapters</li> <li>Display adapters</li> <li>Display adapters</li> <li>Human Interface Devices</li> <li>Imaging devices</li> <li>Keyboards</li> <li>Keyboards</li> <li>Memory technology devices</li> <li>Mice and other pointing devices</li> <li>Monitors</li> <li>Monitors</li> <li>Network adapters</li> <li>Volter devices</li> <li>Ports (COM &amp; LPT)</li> <li>Intel(R) Active Management Technology - SOL (COM3)</li> <li>WICED HCI UART (COM8)</li> <li>Print queues</li> <li>Processors</li> <li>Software components</li> <li>Software devices</li> </ul>                                                                                                    | > 💻 Computer                                       |   |          |
| <ul> <li>Display adapters</li> <li>Human Interface Devices</li> <li>Imaging devices</li> <li>Keyboards</li> <li>Memory technology devices</li> <li>Mice and other pointing devices</li> <li>Monitors</li> <li>Monitors</li> <li>Network adapters</li> <li>V Other devices</li> <li>Ports (COM &amp; LPT)</li> <li>Intel(R) Active Management Technology - SOL (COM3)</li> <li>WICED HCI UART (COM7)</li> <li>WICED HCI UART (COM8)</li> <li>Print queues</li> <li>Processors</li> <li>Software components</li> <li>Software devices</li> <li>Software devices</li> </ul>                                                                                                    | Disk drives                                        |   |          |
| <ul> <li>Remain a laterface Devices</li> <li>Imaging devices</li> <li>Keyboards</li> <li>Memory technology devices</li> <li>Monitors</li> <li>Monitors</li> <li>Network adapters</li> <li>Volter devices</li> <li>Ports (COM &amp; LPT)</li> <li>Intel(B) Active Management Technology - SOL (COM3)</li> <li>WICED HCI UART (COM7)</li> <li>WICED Peripheral UART (COM8)</li> <li>Print queues</li> <li>Print queues</li> <li>Software components</li> <li>Software devices</li> </ul>                                                                                                    | > 🔙 Display adapters                               |   |          |
| <ul> <li>Imaging devices</li> <li>Keyboards</li> <li>Memory technology devices</li> <li>Mice and other pointing devices</li> <li>Monitors</li> <li>Network adapters</li> <li>Ports (COM &amp; LPT)</li> <li>Intel(R) Active Management Technology - SOL (COM3)</li> <li>WICED HCI UART (COM7)</li> <li>WICED Peripheral UART (COM8)</li> <li>Print queues</li> <li>Processors</li> <li>Software components</li> <li>Software devices</li> </ul>                                                                                                    | > 🗛 Human Interface Devices                        |   |          |
| <ul> <li>Keyboards</li> <li>Memory technology devices</li> <li>Mice and other pointing devices</li> <li>Monitors</li> <li>Network adapters</li> <li>V Other devices</li> <li>Ports (COM &amp; LPT)</li> <li>Intel(R) Active Management Technology - SOL (COM3)</li> <li>WICED HCI UART (COM7)</li> <li>WICED Peripheral UART (COM8)</li> <li>Print queues</li> <li>Processors</li> <li>Software components</li> <li>Software devices</li> </ul>                                                                                                    | > 📷 Imaging devices                                |   |          |
| <ul> <li>Memory technology devices</li> <li>Mice and other pointing devices</li> <li>Monitors</li> <li>Network adapters</li> <li>Other devices</li> <li>Ports (COM &amp; LPT)</li> <li>Intel(R) Active Management Technology - SOL (COM3)</li> <li>WICED HCI UART (COM7)</li> <li>WICED Peripheral UART (COM8)</li> <li>Print queues</li> <li>Processors</li> <li>Software components</li> <li>Software devices</li> </ul>                                                                                                    | > 🔤 Keyboards                                      |   |          |
| <ul> <li>Mice and other pointing devices</li> <li>Monitors</li> <li>Network adapters</li> <li>Other devices</li> <li>Ports (COM &amp; LPT)</li> <li>Intel(R) Active Management Technology - SOL (COM3)</li> <li>WICED HCI UART (COM7)</li> <li>WICED Peripheral UART (COM8)</li> <li>Print queues</li> <li>Print queues</li> <li>Processors</li> <li>Software components</li> <li>Software devices</li> </ul>                                                                                                    | > 🧱 Memory technology devices                      |   |          |
| <ul> <li>Monitors</li> <li>Network adapters</li> <li>Other devices</li> <li>Ports (COM &amp; LPT)</li> <li>Intel(R) Active Management Technology - SOL (COM3)</li> <li>WICED HCI UART (COM7)</li> <li>WICED Peripheral UART (COM8)</li> <li>Print queues</li> <li>Processors</li> <li>Processors</li> <li>Software components</li> <li>Software devices</li> </ul>                                                                                                    | Mice and other pointing devices                    |   |          |
| <ul> <li>Retwork adapters</li> <li>Other devices</li> <li>Ports (COM &amp; LPT)</li> <li>Intel(R) Active Management Technology - SOL (COM3)</li> <li>WICED HCI UART (COM7)</li> <li>WICED Peripheral UART (COM8)</li> <li>Print queues</li> <li>Processors</li> <li>Processors</li> <li>Software components</li> <li>Software devices</li> </ul>                                                                                                    | > 🛄 Monitors                                       |   |          |
| <ul> <li>Vertex devices</li> <li>Ports (COM &amp; LPT)</li> <li>Intel(R) Active Management Technology - SOL (COM3)</li> <li>WICED HCI UART (COM7)</li> <li>WICED Peripheral UART (COM8)</li> <li>Print queues</li> <li>Processors</li> <li>Processors</li> <li>Software components</li> <li>Software devices</li> </ul>                                                                                                    | > 🖵 Network adapters                               |   |          |
| <ul> <li>Ports (COM &amp; LPT)</li> <li>Intel(R) Active Management Technology - SOL (COM3)</li> <li>WICED HCI UART (COM7)</li> <li>WICED Peripheral UART (COM8)</li> <li>Print queues</li> <li>Processors</li> <li>Processors</li> <li>Software components</li> <li>Software devices</li> </ul>                                                                                                    | >                                                  |   |          |
| <ul> <li>Intel(R) Active Management Technology - SOL (COM3)</li> <li>WICED HCI UART (COM7)</li> <li>WICED Peripheral UART (COM8)</li> <li>Print queues</li> <li>Processors</li> <li>Processors</li> <li>Security devices</li> <li>Software components</li> <li>Software devices</li> </ul>                                                                                                    | Ports (COM & LPT)                                  |   |          |
| <ul> <li>WICED HCI UART (COM7)</li> <li>WICED Peripheral UART (COM8)</li> <li>Print queues</li> <li>Processors</li> <li>Processors</li> <li>Security devices</li> <li>Software components</li> <li>Software devices</li> </ul>                                                                                                    | Intel(R) Active Management Technology - SOL (COM3) |   |          |
| <ul> <li>WICED Peripheral UART (COM8)</li> <li>Print queues</li> <li>Processors</li> <li>Processors</li> <li>Processors</li> <li>Software components</li> <li>Software devices</li> </ul>                                                                                                    | WICED HCI UART (COM7)                              |   |          |
| <ul> <li>Fint queues</li> <li>Processors</li> <li>Processors</li> <li>Security devices</li> <li>Software components</li> <li>Software devices</li> </ul>                                                                                                    | WICED Peripheral UART (COM8)                       |   |          |
| <ul> <li>Processors</li> <li>Security devices</li> <li>Software components</li> <li>Software devices</li> </ul>                                                                                                    | > 🚍 Print queues                                   |   |          |
| <ul> <li>Security devices</li> <li>Software components</li> <li>Software devices</li> </ul>                                                                                                    | > Processors                                       |   |          |
| <ul> <li>Software components</li> <li>Software devices</li> </ul>                                                                                                    | > 📲 Security devices                               |   |          |
| Software devices                                                                                                    | Software components                                |   |          |
| -                                                                                                    | Software devices                                   |   |          |
| 🗴 🗐 Sound video and dame controllers                                                                                                    | Sound video and name controllere                   |   | ~        |

Once the COM port is identified, open the ClientControlMesh application.

Note: If the board is connected to the PC after opening the ClientControlMesh application, the ClientControlMesh application will not detect the COM port. Therefore, make sure that you open the application **after** the board is connected and displayed in Device Manager on Windows, or seen under /dev in the filesystem on Linux or macOS.

Select this HCI-UART COM port from the **COM port** drop-down menu.

Then, select **Baud rate** as 300,000 if using CYW920819EVB-02 or any other chip-on-board evaluation boards.

Select **Baud rate** 115200 if the CYBT-213043-EVAL or CYBT-213043-MESH EZ-BT Mesh evaluation kits are being used to run the "Mesh Provision Client" application.

| Mesh Client Control          |                    |        |              |        |        |              |                      | ×    |
|------------------------------|--------------------|--------|--------------|--------|--------|--------------|----------------------|------|
| Light Control Models Configu | ation              |        |              |        |        |              |                      |      |
| COM Port COM7 V Ba           | ud rate 3000000 $$ |        |              |        |        |              |                      |      |
| Application                  |                    | •      |              |        |        | Browse       | Download             |      |
| Network                      | ~                  | User [ | CSJLPG0T106C | Create | Delete | Open         | Close                |      |
| Current group                |                    | $\sim$ | Delete       | Import | Export |              | Connet               |      |
| Group                        |                    |        | Create       |        |        |              |                      |      |
| Provision UUID               |                    |        | Name         |        | Scan U | nprovisioned | Provision and config | jure |

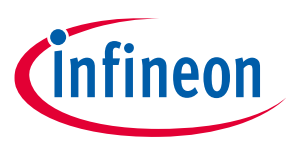

**Step 2:** In the **Network** field, type the string that you want to use as the network name. Click **Create**, and then click **Open**.

|                                                           | ✓ User                            | CSJLP     | GOT106C    |             | Cre               | eate     | Delete              | Open                         | Close         | Connect       |
|-----------------------------------------------------------|-----------------------------------|-----------|------------|-------------|-------------------|----------|---------------------|------------------------------|---------------|---------------|
| Group                                                     |                                   | Cr        | eate       |             | Im                | port     | Export              |                              |               |               |
| Current group                                             | ~                                 | De        | elete      |             |                   |          |                     |                              |               |               |
| Provision UUID                                            |                                   |           | Na         | ame         |                   |          | Scar                | Unprovisioned                | Provision     | and configure |
| Static public key                                         |                                   |           |            |             |                   |          |                     |                              |               |               |
| Static OOB data                                           |                                   |           |            |             |                   |          | Identity duration 1 |                              |               |               |
| Device configuration                                      |                                   |           |            |             |                   |          |                     |                              |               |               |
| Friend GATT F                                             | roxy 🗹 Relay 🗹 Net beacon         | Retrans   | smit count | t 3 Interva | l (ms) 100 Defa   | ult TTL  | 63 Network tra      | nsmit count 3                | Interval      | (ms) 100      |
|                                                           |                                   | Publish   | period     | Ma          | ster securi V Pub | lish TTL | . 63 Retr           | ansmit count 0               | Interval      | (ms) 500      |
| Rename                                                    | ~                                 |           |            |             | New name          |          |                     | F                            | Reconfigure   |               |
| Move Device                                               | √ fro                             | m         |            |             | ✓ to group        |          |                     | <ul> <li>✓ Config</li> </ul> | ure Subscrip  | tion          |
| Use Device                                                | ~                                 |           |            |             | ~                 |          |                     | <ul> <li>✓ Config</li> </ul> | gure Publicat | ion           |
| Control                                                   | ~                                 | On/Off    | Get        | $\sim$      |                   | Set      | Number of itterra   | tions 1                      |               | Identify      |
|                                                           |                                   | Level     | Get        |             |                   | Set      |                     |                              |               | Get Info      |
|                                                           | L                                 | ightness  | Get        |             |                   | Set      |                     |                              |               | Node Reset    |
|                                                           | Lightness Hue Sa                  | aturation | Get        |             |                   | Set      |                     |                              |               |               |
|                                                           | Lightness Color Termperatur       | Delta UV  | Get        |             |                   | Set      |                     |                              |               |               |
| Vendor data                                               |                                   |           | Set        | Sensor      | ~                 | Get      | Confgiure           |                              |               |               |
| DFU Image                                                 |                                   |           |            | Browse      | App DFU to device |          | 2                   | DFU Start                    | DFU Stop      |               |
|                                                           | t add: 0001 TTL (62               |           |            |             |                   |          |                     |                              |               |               |
| 10:07:21 462 Dofault TTL ~                                | L duui .0001 11L:03               |           |            |             |                   |          |                     |                              | ^             | Clear trace   |
| 10:07:31.462 Default TTL se<br>10:07:31.473 Default TTL S | atus from:1 TTL:63 Received TTL:6 | 3         |            |             |                   |          |                     |                              |               |               |

When a network is created, the MeshClient creates the required network attributes such as the Mesh UUID, and network and application keys, and saves the information in the Mesh database which is stored in a JSON file in the directory where the application is started from. The schema of the Mesh Provisioner database is described in the corresponding document from Bluetooth<sup>®</sup> SIG [3].

There can be multiple networks controlled by the same PC; for example "Home", "Office", "Parent's house".

When you click **Open**, the MeshClient configures the stack with the parameters of the selected network. Similarly, the ClientControlMesh talks over the selected COM port to configure the stack running the "Mesh Provision Client" application on the embedded platform. The "done" trace at the end of the configuration process indicates that the stack has been configured successfully.

## 4.2 Adding a node

Use ModusToolbox<sup>™</sup> software to build and download one of the mesh samples to an AIROC<sup>™</sup> evaluation board. In the following description, the "Mesh Demo Dimmable Light" code example is used. See the respective kits' user guide/getting started guide to learn how to program the board.

ModusToolbox<sup>™</sup> software

**Using the MeshClient application** 

Do the following to provision a new node; see the following screenshot:

1. In the MeshClient window, click **Scan Unprovisioned**.

The title of the button changes to **Stop Scanning** to indicate that the scan is active.

The trace window displays the UUIDs of the devices that are in the radio range. The **Provisioned UUID** field is automatically filled with the UUID of the last discovered device.

- 2. When you see the device that you want to work with, click **Stop Scanning**.
- 3. Click **Provision and configure**.

| Network Home                                    | ~ Us                               | er CSJLP      | G0T106C   |            | Cre               | eate       | Delete Open Close Connect                     |
|-------------------------------------------------|------------------------------------|---------------|-----------|------------|-------------------|------------|-----------------------------------------------|
| Group                                           |                                    | Cr            | eate      |            | Im                | port       | Export                                        |
| Current group                                   |                                    | ∼ De          | lete      |            |                   |            |                                               |
| Provision UUID                                  | 59 3c 8d c8 1d 13 bf 9c 00 68 c9 b | 8 29 9d 8f 6a | Nar       | ne Dimmabl | e Light           |            | Stop Scanning Provision and configure         |
| Static public key                               |                                    |               |           |            |                   |            |                                               |
| Static OOB data                                 |                                    |               |           |            |                   |            | Identity duration 1                           |
| Device configuration                            | TT Braver Relay Net beac           | on Retrans    | mit count | 3 Interva  | (ms) 100 Defa     | ult TTI    | 63 Network transmit count 3 Interval (ms) 100 |
|                                                 | TT Proxy C Reidy Viver beact       | Dublich       |           |            | ten manual Dela   |            |                                               |
|                                                 |                                    | Publish       | period    | Mas        | ster securi V Pub | lish I I L | L 63 Retransmit count 0 Interval (ms) 500     |
| Rename                                          | ~                                  |               |           |            | New name          |            | Reconfigure                                   |
| Move Device                                     | ~                                  | from          |           |            | ✓ to group        |            | ✓ Configure Subscription                      |
| Use Device                                      | ~                                  |               |           |            | ~                 |            | ✓ Configure Publication                       |
| Control                                         | ~                                  | On/Off        | Get       | ~          |                   | Set        | Number of itterrations 1 Identify             |
|                                                 |                                    | Level         | Get       |            |                   | Set        | Get Info                                      |
|                                                 |                                    | Lightness     | Get       |            |                   | Set        | Node Reset                                    |
|                                                 | Lightness Hu                       | e Saturation  | Get       |            |                   | Set        | Note Reset                                    |
|                                                 | Lightness Color Termpera           | tur Delta UV  | Get       |            |                   | Set        |                                               |
| Vendor                                          | data                               |               | Set       | Sensor     | ~                 | Get        | Confgiure                                     |
| DFU Image                                       |                                    |               |           | Browse     | App DFU to device |            | DFU Start DFU Stop                            |
|                                                 |                                    |               |           |            |                   |            |                                               |
| 10:26:16.918 ScanInfo(<br>10:26:16.953 ScanInfo | Get addr:0001<br>from:1 MaxList:10 |               |           |            |                   |            | Clear trace                                   |
| 10:26:16.965 ScanStart                          | addr:0001                          |               |           |            |                   |            |                                               |

The provisioning and configuration process consists of several steps. While the process is happening, the status is displayed in the trace window. At the end of the process, **Provision status:5** appears in the trace window, indicating that the process has been completed successfully. The MeshClient application also queries the library for the methods available for the application to control the device. For example, the provisioned device in the trace below can be controlled using On Off, Level, as well as Lightness.

| DFU Image                                                                                                    | Browse App DFU to device $\checkmark$ | DFU Start DFU Stop |
|----------------------------------------------------------------------------------------------------|---------------------------------------|--------------------|
| 10:28:09.330 Provision status:5 Device UUID: 59 3c 8d c8 1d 13 bf 9c 00 (<br>10:28:09.341 Name:Dimmable Light (0002) | 68 c9 b8 29 9d 8f 6a                  | Clear trace        |
| 10:28:09.350 Can be controlled using: ONOFF, LEVEL, LIGHTNESS,<br>10:28:09.368 Current Group: Home                   |                                       |                    |
| 10:28:09.375 Groups:<br>10:28:09.384 Components:                                                                     |                                       |                    |
| 10:28:09.392 Dimmable Light (0002)                                                                                   |                                       |                    |
| 10:28:09.404 database changed<br>10:28:09.413 done                                                                   |                                       | ×                  |

The trace window will print out the results of the operation.

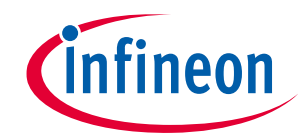

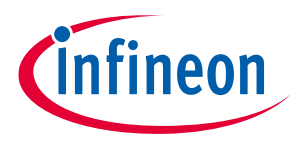

# ModusToolbox<sup>™</sup> software

Using the MeshClient application

If the device has been configured to be a GATT Proxy, the MeshClient will keep the connection to the new device open. If required, click **Disconnect** to drop the GATT connection. When MeshClient is not connected to the Mesh network, click **Connect** to establish the GATT connection.

The device is ready to use. For example, you can select the device in the **Control** dropdown and issue a **Get** command to retrieve the current **On/Off** status, or set a desired state to **On** by issuing a **Set** command. Before sending any command to the node, ensure that the app is connected to the proxy node i.e., the **Connect/Disconnect** button must show **Disconnect**.

| Network Home          | <ul> <li>User CSJLF</li> </ul>                 | GOT106   | С            | Cre               | ate      | Delete Open               | Close              | Disconnect   |
|-----------------------|------------------------------------------------|----------|--------------|-------------------|----------|---------------------------|--------------------|--------------|
| Group                 |                                                | reate    | ]            | Imp               | port     | Export                    |                    |              |
| Current group         | ~ D                                            | elete    | 1            |                   |          |                           |                    |              |
| Provision UUID        | 59 3c 8d c8 1d 13 bf 9c 00 68 c9 b8 29 9d 8f 6 | 1 6      | Name Dimmab  | le Light          |          | Scan Unprovisioned        | Provision a        | nd configure |
| Static public key     |                                                |          |              |                   |          |                           |                    |              |
| Static OOB data       | [                                              |          |              |                   |          | Identity duration 1       |                    |              |
| Device configuration  | 5                                              |          |              |                   |          |                           |                    |              |
| Friend GAT            | T Proxy 🗹 Relay 🛛 Net beacon Retran            | smit cou | nt 3 Interva | l (ms) 100 Defa   | ult TTL  | 63 Network transmit count | 3 Interval (r      | ns) 100      |
|                       | Publish                                        | n period | Ma           | ster securi 🗸 Pub | lish TTL | 63 Retransmit count       | 0 Interval (r      | ms) 500      |
|                       |                                                |          |              |                   |          |                           |                    |              |
| Rename                | ~                                              |          |              | New name          |          |                           | Reconfigure        |              |
| Move Device           | ✓ from                                         |          |              | ✓ to group        |          | ✓ Cor                     | figure Subscriptic | 'n           |
| Use Device            | ~                                              |          |              | ~                 |          | ~ Co                      | nfigure Publicatio | n            |
| Control Dim           | mable Light (0002)                             | Cat      | 00           |                   | Set      | Number Champion I         |                    | Identify     |
| Condior               |                                                | Cet      |              |                   | Set      | Number of itterrations    |                    | Identity     |
|                       | Lightness                                      | Get      |              |                   | Set      |                           |                    | Get Info     |
|                       | Lightness Hue Saturation                       | Get      |              |                   | Set      |                           |                    | Node Reset   |
|                       | Lightness Color Termperatur Delta UV           | Get      |              |                   | Set      |                           |                    |              |
| Vendor o              | lata                                           | Set      | Sensor       | ~                 | Get      | Confgiure                 |                    |              |
|                       |                                                |          |              |                   |          |                           |                    |              |
| DFU Image             |                                                |          | Browse       | App DFU to device |          | DFU Star                  | t DFU Stop         |              |
| 0:28:09.375 Groups:   |                                                |          |              |                   |          |                           | <u>^</u>           | Clear trace  |
| 0:28:09.384 Componer  | its:                                           |          |              | -                 |          |                           |                    |              |
| 0.20.09.392 Diminable | Light (0002)                                   |          |              |                   |          |                           |                    |              |

When a switch/dimmer or any other client is provisioned, instead of the "Can be controlled using" tag, the trace window will show "Can control". For example, the following screenshot shows the "Can Control" trace when a dimmer (level client model) is provisioned. Because it is a level client, it can control the level as shown in the traces.

## ModusToolbox<sup>™</sup> software

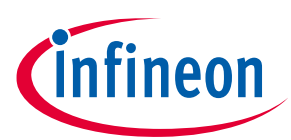

Using the MeshClient application

| Network Home         | ~ U                              | ser CSJLPG0                 | T106C             | Cre                  | ate     | Delete Open              | Close              | Connect       |
|----------------------|----------------------------------|-----------------------------|-------------------|----------------------|---------|--------------------------|--------------------|---------------|
| Group                |                                  | Crea                        | te                | Imp                  | port    | Export                   |                    |               |
| Current group        |                                  | <ul> <li>✓ Delet</li> </ul> | te                |                      |         |                          |                    |               |
| Provision UUID       | 89 71 26 9c c3 60 21 ec 14 76 d7 | 34 c1 2c 76 df              | Name Dimmer       |                      |         | Scan Unprovisio          | oned Provision     | and configure |
| Static public key    |                                  |                             | -                 |                      |         |                          |                    |               |
| Static OOB data      |                                  |                             |                   |                      |         | Identity duration 1      |                    |               |
| Device configuration | TT Drover V Relay V Net bear     | on Potransm                 | it count 3 Interv | al (ms) 100 Defa     |         | 63 Network transmit coun | t 3 Interval       | (ms) 100      |
|                      | IT Proxy Concerds                | Dublish a                   |                   | ater conuri ve Dela  |         | 62 Detransmit court      | at 0 Interval      | (ma) 500      |
|                      |                                  | Publish p                   |                   | ster securi V Publ   | ISN TTL | 03 Retransmit cou        |                    | (ms) 500      |
| Rename               | ~                                |                             |                   | New name             |         |                          | Reconfigure        |               |
| Move Device          | ~                                | from                        |                   | ✓ to group           |         | ~                        | Configure Subscrip | tion          |
| Use Device           | ~                                |                             |                   | ~                    |         | ~                        | Configure Publicat | tion          |
| Control              |                                  | On/Off                      | Cat               |                      | Set     | Number of itterrations   | _                  | Identify      |
| Condor               |                                  | Level                       | Get               |                      | Set     |                          |                    | Cot Info      |
|                      |                                  | Lightness (                 | Get               |                      | Set     |                          |                    | Germio        |
|                      | Lightness H                      | ue Saturation               | Get               |                      | Set     |                          |                    | Node Reset    |
|                      | Lightness Color Termper          | atur Delta UV               | Get               |                      | Set     |                          |                    |               |
| Vendor               | data                             |                             | Set Sensor        | ~                    | Get     | Confgiure                |                    |               |
| DELL Image           |                                  |                             | Browse            | Ann DELL to device   |         | DELL                     | Start DELL Stop    |               |
| or o unage           |                                  |                             |                   | http://www.condensed |         | 0.0                      | ordere order       |               |
| 45.23.004 Name.Din   | nner (0002)<br>ol: LEVEL         |                             |                   |                      |         |                          | ^                  | Clear trace   |
| .45.23.125 Current G | roup. Home                       |                             |                   |                      |         |                          |                    |               |
| :45:23.138 Groups:   |                                  |                             |                   |                      |         |                          |                    |               |

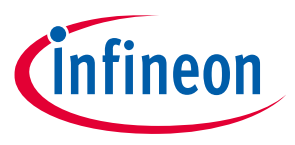

Using the MeshClient application

ModusToolbox<sup>™</sup> software

#### 4.3 Creating and managing groups

A group can be used to issue commands to several devices at the same time. To create a group in the current network, type in a string in the **Group** field, and click **Create** next to it.

| Network Home                                                                                                    | V User CSJLF                                  | PG0T106C      | Cre                    | ate De      | lete Open              | Close                                    | Disconnect   |
|----------------------------------------------------------------------------------------------------|-----------------------------------------------|---------------|------------------------|-------------|------------------------|------------------------------------------|--------------|
| Group R                                                                                                    | oom Cr                                        | reate         | Imp                    | ort Ex      | port                   |                                          |              |
| Current group                                                                                                    | ~ Dr                                          | elete         |                        |             |                        |                                          |              |
| Provision UUID 5                                                                                                    | 9 3c 8d c8 1d 13 bf 9c 00 68 c9 b8 29 9d 8f 6 | a Name D      | immable Light          |             | Scan Unprovisione      | d Provision a                            | nd configure |
| Static public key                                                                                                    |                                               |               |                        |             |                        |                                          |              |
| Static OOB data                                                                                                    |                                               |               |                        | Identit     | y duration 1           |                                          |              |
| Device configuration                                                                                                    |                                               |               |                        |             |                        |                                          |              |
| Friend GATT                                                                                                    | Proxy 🗹 Relay 🗹 Net beacon Retran             | ismit count 3 | Interval (ms) 100 Defa | ult TTL 63  | Network transmit count | 3 Interval (n                            | ns) 100      |
|                                                                                                    | Publish                                       | h period      | Master securi V Publ   | ish TTL 63  | Retransmit count       | 0 Interval (n                            | ns) 500      |
| Panama                                                                                                    |                                               |               | New erena              |             |                        | Reconfigure                              | -            |
| Meuro Device                                                                                                    | fram                                          |               | New name               |             |                        | C. C. C. C. C. C. C. C. C. C. C. C. C. C |              |
| Move Device                                                                                                    | ~ from                                        |               | ✓ to group             |             | ~ Co                   | ntigure Subscriptio                      | n            |
| Use Device                                                                                                    | ~                                             |               | ~                      |             | ~ _ C                  | onfigure Publication                     | n            |
| Control                                                                                                    | ∽ On/Off                                      | f Get On      | ~                      | Set Nu      | mber of itterrations 1 | 1 [                                      | Identify     |
|                                                                                                    | Level                                         | Get           |                        | Set         |                        | . I                                      | Get Info     |
|                                                                                                    | Lightness                                     | Get           |                        | Set         |                        |                                          | Node Reset   |
|                                                                                                    | Lightness Hue Saturation                      | Get           |                        | Set         |                        |                                          |              |
|                                                                                                    | Lightness Color Termperatur Delta UV          | Get           |                        | Set         |                        |                                          |              |
|                                                                                                    | •                                             | Set Sen       | sor v                  | Get Confgiu | re                     |                                          |              |
| Vendor data                                                                                                    |                                               | P             | App DFU to device      | ~           | DFU Sta                | art DFU Stop                             |              |
| Vendor data                                                                                                    |                                               |               |                        |             |                        |                                          |              |
| Vendor data                                                                                                    |                                               |               |                        |             |                        | ^                                        | Clear trace  |
| Vendor data<br>DFU Image                                                                                                    | nt (0002)<br>p: Room                          |               |                        |             |                        |                                          |              |
| Vendor dat<br>DFU Image<br>10:33:15.655 Dimmable Lig<br>10:33:20.062 Current Grou<br>10:33:20.072 Groups:<br>10:33:20.072 Groups: | ht (0002)<br>p: Room                          |               |                        |             |                        |                                          |              |

You can then select the group in the **Current group** field. The nodes now will be provisioned into the created group.

You can also move devices between previously created groups. The **Configure Subscriptions** button allows you to put the device into a created group, where the device is now subscribed to process unicast messages destined to that device as well as messages addressed to the group.

| Rename                                                                                                    | ~                                                                                                    |                                              |                                    |                                               |          | New name     |      |                       | R                            | econfigure    |             |
|----------------------------------------------------------------------------------------------------|----------------------------------------------------------------------------------------------------|----------------------------------------------|------------------------------------|-----------------------------------------------|----------|--------------|------|-----------------------|------------------------------|---------------|-------------|
| Move Device                                                                                                    | Dimmable Light (0002) $$                                                                                                    | from                                         |                                    |                                               | ,        | to group     | Room |                       | ✓ Config                     | ure Subscrip  | otion       |
| Use Device                                                                                                    | ~                                                                                                    |                                              |                                    |                                               | ,        | 1            |      |                       | <ul> <li>✓ Config</li> </ul> | gure Publicat | tion        |
| Control                                                                                                    | ~                                                                                                    | On/Of                                        | Get                                | ~                                             |          |              | Set  | Number of itterration | ns 1                         |               | Identify    |
|                                                                                                    |                                                                                                    | Leve                                         | Get                                |                                               |          |              | Set  |                       |                              |               | Get Info    |
|                                                                                                    |                                                                                                    | Lightness                                    | Get                                |                                               |          |              | Set  |                       |                              |               | Node Reset  |
|                                                                                                    | Lightness Hu                                                                                                    | e Saturation                                 | Get                                |                                               |          |              | Set  |                       |                              |               |             |
|                                                                                                    | Lightness Color Termpera                                                                                                    | tur Delta UV                                 | Get                                |                                               |          |              | Set  |                       |                              |               |             |
| Ven                                                                                                    | dor data                                                                                                    |                                              | Set                                | Sensor                                        |          | ~            | Get  | Confgiure             |                              |               |             |
| DFU Image                                                                                                    |                                                                                                    |                                              |                                    | Brow                                          | se App D | FU to device |      |                       | DFU Start                    | DFU Stop      |             |
| 12:32:37.289 Roon<br>12:32:37.297 Com<br>12:32:37.303 Dimn<br>12:33:17.813 Set D<br>12:33:17.821 Mode<br>12:33:18.098 Mode<br>12:33:18.111 data<br>12:33:18.126 done | n<br>ponents:<br>nable Light (0002)<br>lev Key addr:0002 dev_key:8d f5 00 2d 7<br>l Sub Operation:0 addr:0002 elem:2 con<br>l Sub Status from:2 status:0 Element ad<br>pase changed | f 7e 07 e5 11<br>np_id:0000 n<br>dr:0002 Mod | o 33 23 8<br>nodel:13<br>el ID:13( | 89 64 a1 bb 8<br>01 addr:c000<br>01 addr:c000 | 3        |              |      |                       |                              | ~             | Clear trace |

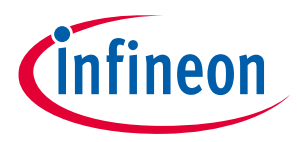

#### ModusToolbox<sup>™</sup> software Using the MeshClient application

If a new device is provisioned while the current selected group is 'Room', the device will be assigned to this group, without needing to perform the 'Move' operation. In the **Control** field, you can select an individual device, a group address, or the name of the network to unicast, multicast, or broadcast Mesh control messages respectively.

When the current group is changed, the trace window will display the content of the new current group.

|                            | ✓ User                                                                  | CSJLP                    | G0T106               | C                              | Cre                            | eate     | Delete Open Close Disconne                      |
|----------------------------|-------------------------------------------------------------------------|--------------------------|----------------------|--------------------------------|--------------------------------|----------|-------------------------------------------------|
| Group                      |                                                                         | Cre                      | eate                 | 1                              | Im                             | port     | Export                                          |
| Current group Ro           | om v                                                                    | De                       | lete                 | 1                              |                                |          |                                                 |
| Provision UUID             |                                                                         |                          |                      | Name                           |                                |          | Scan Unprovisioned Provision and configu        |
| Static public key          |                                                                         |                          |                      |                                |                                |          |                                                 |
| Static OOB data            |                                                                         |                          |                      |                                |                                |          | Identity duration 1                             |
| Device configuration       |                                                                         |                          |                      |                                |                                |          |                                                 |
| Friend GATT P              | roxy 🔽 Relay 🛛 🔽 Net beacon                                             | Retrans                  | smit cou             | Interv                         | al (ms) 100 Defa               | ult TTL  | L 63 Network transmit count 3 Interval (ms) 100 |
|                            |                                                                         | Publish                  | period               | Ma                             | aster securi 🗸 Pub             | lish TTL | TL 63 Retransmit count 0 Interval (ms) 500      |
|                            |                                                                         |                          |                      |                                |                                |          |                                                 |
| Rename                     | ~                                                                       |                          |                      |                                | New name                       |          | Reconfigure                                     |
| Move Device                | √ fro                                                                   | m                        |                      |                                | <ul> <li>✓ to group</li> </ul> |          | ✓ Configure Subscription                        |
| Use Device                 | ~                                                                       |                          |                      |                                | ~                              |          | <ul> <li>✓ Configure Publication</li> </ul>     |
| Control Room               | ~                                                                       | On/Off                   | Get                  | On V                           |                                | Set      | Number of itterrations                          |
|                            |                                                                         | Level                    | Get                  |                                |                                | Set      | Get Info                                        |
|                            | ı                                                                       | ightness                 | Get                  |                                |                                | Set      | Germo                                           |
|                            | Lightness Hue S                                                         | aturation                | Get                  |                                |                                | Set      | Node Res                                        |
|                            | Lightness Color Termperatur                                             | Delta UV                 | Get                  |                                |                                | Set      |                                                 |
| Vendor data                |                                                                         |                          | Set                  | Sensor                         | ~                              | Get      | Confgiure                                       |
|                            | N                                                                       |                          |                      |                                |                                |          |                                                 |
| DFU Image                  |                                                                         |                          |                      | Browse                         | App DFU to device              | 8) .Y    | DFU Start DFU Stop                              |
| 2:33:18.126 done           |                                                                         |                          |                      |                                |                                |          | ∧ Clear tra                                     |
| 2:34:10.294 OnOff Set add  | r:c000 app_key_idx:0f48 reply:1 on<br>rom:2 AppKeyIdx:f48 Element:0 Pre | off:1 trans<br>sent:1 Ta | sition_ti<br>araet:1 | me:-1 delay:0<br>RemainingTime | :0                             |          |                                                 |
| 2:34:10.500 OnOff Status f |                                                                         |                          |                      |                                |                                |          |                                                 |

The entire group can be controlled by using a single command. Select the group name to be controlled in **Contro**l field, select the action, and click **Set**.

|                                                                                                    | Level                                                                                                    | Get                                        |                                                                      |                   | Set |                     | Get Info                                |
|----------------------------------------------------------------------------------------------------|----------------------------------------------------------------------------------------------------|--------------------------------------------|----------------------------------------------------------------------|-------------------|-----|---------------------|-----------------------------------------|
|                                                                                                    | Lightness                                                                                                    | Get                                        |                                                                      |                   | Set |                     | Nada Daash                              |
|                                                                                                    | Lightness Hue Saturation                                                                                                    | Get                                        |                                                                      |                   | Set |                     | Node Reset                              |
|                                                                                                    | Lightness Color Termperatur Delta UV                                                                                                    | Get                                        |                                                                      |                   | Set |                     |                                         |
| Vendor data                                                                                                    |                                                                                                    | Set                                        | Sensor                                                               | ~                 | Get | Confgiure           |                                         |
| DEU Transa                                                                                                    |                                                                                                    |                                            | Descusa                                                              | the DEUte device  |     |                     | -                                       |
| DFO Image                                                                                                    |                                                                                                    |                                            | Browse                                                               | App DF0 to device |     | DF0 Start DF0 Start | <sup>d</sup>                            |
|                                                                                                    |                                                                                                    |                                            |                                                                      |                   |     | ^                   | Clear trace                             |
| 2:36:34.114 Components:                                                                                                    |                                                                                                    |                                            |                                                                      |                   |     |                     | 100 0 0 0 0 0 0 0 0 0 0 0 0 0 0 0 0 0 0 |
| 2:36:34.114 Components:<br>2:36:34.121 Dimmable Light (<br>2:38:21.442 OnOff Set addr:c                                                                                                    | 0002)<br>000 app key idx:0f48 reply:1 onoff:0 tran                                                                                                    | sition t                                   | ime:-1 delay:0                                                       |                   |     |                     |                                         |
| 2:36:34.114 Components:<br>2:36:34.121 Dimmable Light (<br>2:38:21.442 OnOff Set addr:c<br>2:38:21.645 OnOff Status from                                                                                                | 0002)<br>000 app_key_idx:0f48 reply:1 onoff:0 tran<br>n:2 AppKeyIdx:f48 Element:0 Present:0 Ta                                                                                                    | sition_t<br>arget:0                        | ime:-1 delay:0<br>RemainingTime:                                     | 0                 |     |                     |                                         |
| 2:36:34.114 Components:<br>2:36:34.121 Dimmable Light (<br>2:38:21.442 OnOff Set addr:<br>2:38:21.645 OnOff Status froi<br>2:38:21.652 Dimmable Light (<br>2:38:21.652 Dimmable Light (                                 | 0002)<br>000 app_key_idx:0f48 reply:1 onoff:0 tran<br>n:2 AppKeyIdx:f48 Element:0 Present:0 Ta<br>0002 OnOff state:0<br>000 app key idx:0f48 reply:1 opoff:1 trap                                              | sition_t<br>arget:0                        | ime:-1 delay:0<br>RemainingTime:                                     | 0                 |     |                     |                                         |
| 2:36:34.114 Components:<br>2:36:34.121 Dimmable Light (<br>2:38:21.442 OnOff Set addr:c<br>2:38:21.645 OnOff Status fro<br>2:38:21.652 Dimmable Light (<br>2:38:24.677 OnOff Set addr:c<br>2:38:24.670 OnOff Set addr:c | 0002)<br>000 app_key_idx:0f48 reply:1 onoff:0 tran<br>n:2 AppKeyIdx:f48 Element:0 Present:0 Ta<br>0002) OnOff state:0<br>000 app_key_idx:0f48 reply:1 onoff:1 tran<br>n:2 AppKeyIdx:f48 Element:0 Present:1 Ti | sition_t<br>arget:0<br>sition_t<br>arget:1 | ime:-1 delay:0<br>RemainingTime:<br>ime:-1 delay:0<br>RemainingTime: | 0                 |     |                     |                                         |

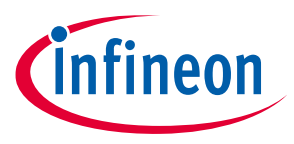

Using the MeshClient application

ModusToolbox<sup>™</sup> software

#### 4.4 Configuring devices

The controls in the "Device configuration" section allow you to configure multiple parameters for sending or relaying messages. By default, parameters from the initial provisioning are used; you can specify a new name for an already configured device, select the device in the **Rename** field, and click **Reconfigure**.

| Network Hom       | ne                                                       | <ul> <li>✓ User</li> </ul>                        | CSJLPG0T106                     | iC                            | Cr                      | eate      | Delete               | pen                        | Close           | Disconnect    |
|-------------------|----------------------------------------------------------|---------------------------------------------------|---------------------------------|-------------------------------|-------------------------|-----------|----------------------|----------------------------|-----------------|---------------|
| Gro               | up                                                       |                                                   | Create                          |                               | Im                      | port      | Export               |                            |                 |               |
| Current gro       | up Home                                                  | ~                                                 | Delete                          |                               |                         |           |                      |                            |                 |               |
| Provision UU      | JID                                                      |                                                   |                                 | Name                          |                         |           | Scan U               | nprovisioned               | Provision a     | and configure |
| Static public     | key                                                      |                                                   |                                 |                               |                         |           |                      |                            |                 |               |
| Static OOB        | data                                                     |                                                   |                                 |                               |                         |           | Identity duration 1  |                            |                 |               |
| Device configurat | tion                                                     | _                                                 |                                 |                               |                         |           |                      | _                          |                 |               |
| Friend 🗸          | GATT Proxy 🔽 Relay                                       | ✓ Net beacon R                                    | tetransmit cou                  | int 3 Interv                  | al (ms) 100 Defa        | ault TTL  | 63 Network trans     | mit count 3                | Interval (      | [ms] 100      |
|                   |                                                          | F                                                 | Publish period                  | 5000 M                        | aster securi \vee 🛛 Pul | olish TTL | 4 Retran             | smit count 4               | Interval (      | ms) 200       |
| Ponamo            |                                                          | ~                                                 |                                 |                               |                         |           |                      |                            | Poconfiguro     | _             |
| Kelidille         |                                                          | ·                                                 |                                 |                               | New name                |           |                      |                            | Reconnigure     |               |
| Move Device       | Dimmable Light (0002)                                    | ~ from                                            |                                 |                               | ✓ to group              | Home      |                      | ✓ Config                   | jure Subscripti | on            |
| Use Device        | Dimmable Light (0002)                                    | $\sim$                                            | send "ONOFI                     | F" status to                  | $\sim$                  | all-nod   | es                   | <ul> <li>✓ Conf</li> </ul> | gure Publicatio | on            |
| Control           | Home                                                     | ~ C                                               | On/Off Get                      | On 🗸 🗸                        |                         | Set       | Number of itterratio | ns 1                       | [               | Identify      |
|                   |                                                          |                                                   | Level Get                       |                               |                         | Set       |                      |                            | [               | Get Info      |
|                   |                                                          | Ligh                                              | tness Get                       |                               |                         | Set       |                      |                            |                 | Node Reset    |
|                   |                                                          | Lightness Hue Satur                               | ration Get                      |                               |                         | Set       |                      |                            | L               |               |
|                   | Lightness                                                | Color Termperatur Del                             | ta UV Get                       |                               |                         | Set       |                      |                            |                 |               |
| Ver               | idor data                                                |                                                   | Set                             | Sensor                        | ~                       | Get       | Confgiure            |                            |                 |               |
| DFU Image         |                                                          |                                                   |                                 | Brows                         | App DFU to device       | e v       |                      | DFU Start                  | DFU Stop        | 1             |
|                   |                                                          |                                                   |                                 |                               |                         |           |                      |                            |                 |               |
| Link Chatman      | ff Set addr:ffff app_key_id<br>ff Status from:2 AppKevId | lx:060a reply:1 onoff:1<br>x:60a Element:0 Preser | transition_tin<br>nt:1 Target:1 | ne:-1 delay:0<br>RemainingTim | 2:0                     |           |                      |                            |                 | Clear trace   |

A device can also be configured to publish the status change to a specific node, a specific group, or to all devices in the network. For example, a light bulb can publish hue/saturation/lightness state periodically.

Similarly, a device can be configured as a controlling device to send messages to individual devices or to a group. This allows you to configure a switch to control one or more lights.

To configure a destination for the messages originated by the device, select the device in the **Use Device** field, select the method (for example, if this is a Dimmer, a LEVEL method will be available), desired destination, and click **Configure Publication**.

#### ModusToolbox<sup>™</sup> software

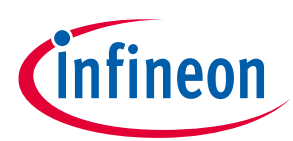

Using the MeshClient application

| Network Home         | ~                                 | User CSJLP     | GOT106C      |            | Cr                | eate      | Delete Open            | Close             | Disconnect       |
|----------------------|-----------------------------------|----------------|--------------|------------|-------------------|-----------|------------------------|-------------------|------------------|
| Group                |                                   | Cr             | eate         |            | In                | port      | Export                 |                   |                  |
| Current group        |                                   | ∨ De           | elete        |            |                   |           |                        |                   |                  |
| Provision UUID       | 9b d5 2d 47 5f 07 a2 5e 49 fd 8e  | a9 97 65 d3 6  | 4 Nam        | e Dimmabl  | e Light           |           | Scan Unprovi           | sioned Provisio   | on and configure |
| Static public ke     | У                                 |                |              |            |                   |           |                        |                   |                  |
| Static OOB data      | 3                                 |                |              |            |                   |           | Identity duration 1    |                   |                  |
| Device configuration |                                   |                |              | _          |                   |           |                        |                   |                  |
| Friend G             | ATT Proxy Relay Net bea           | acon Retran    | smit count   | 3 Interva  | l (ms) 100 Def    | ault TTL  | 63 Network transmit co | unt 3 Interva     | al (ms) 100      |
|                      |                                   | Publish        | period       | Ma         | ster securi 🗸 Pul | blish TTL | . 7 Retransmit co      | unt 4 Interva     | al (ms) 200      |
| Rename               |                                   |                |              |            | New pame          |           |                        | Reconfigure       |                  |
| Maus Davisa          |                                   | from .         |              |            | te group          |           |                        |                   |                  |
| Move Device          | ~                                 | irom           |              |            |                   | ,         | ~                      | Configure Subscri | iption           |
| Use Device Di        | mmer (0002) ~                     | contr          | ol "LEVEL" o | f          | ~                 | Dimma     | ble Light (0003) V     | Configure Publica | ation            |
| Control              | ~                                 | On/Off         | Get          | ~          |                   | Set       | Number of itterrations |                   | Identify         |
|                      |                                   | Level          | Get          |            |                   | Set       | L                      |                   | Get Info         |
|                      |                                   | Lightness      | Get          |            |                   | Set       |                        |                   | Node Reset       |
|                      | Lightness I                       | lue Saturation | Get          |            |                   | Set       |                        |                   |                  |
|                      | Lightness Color Termpe            | ratur Delta UV | Get          |            |                   | Set       |                        |                   |                  |
| Vendo                | r data                            |                | Set          | Sensor     | ~                 | Get       | Confgiure              |                   |                  |
| DFU Image            |                                   |                |              | Browse     | App DFU to devic  | e v       | DF                     | J Start DFU Stop  | р                |
| 12:01:25.604 Dimmah  | le Light (0003)                   |                |              |            |                   |           |                        |                   | Clear trace      |
| 12:01:25.619 databas | e changed                         |                |              |            |                   |           |                        |                   | arear area       |
| 12.01.25.027 uone    | Key addr:0002 dev key:19 1e 06 18 | 2c 52 2f 85 36 | 45 ac h3 98  | B fb 9b ac |                   |           |                        |                   |                  |

If the Dimmer was provisioned while the group 'room' was selected as the current group, the Dimmer will already be configured to send the level to all devices in the group 'room'. However, it can be reconfigured to send messages to any single device, or to any other group in the network.

The publication parameters are used from the **Publish period**, **Publish TTL**, **Retransmit count**, and **Interval** fields.

#### 4.5 Over-the-air device firmware upgrade

The device firmware is updated from the build PC to the development kit using the MeshClient DFU interface. Open the Mesh **Network**, named "home" in **Figure 3**. Scan unprovisioned devices, then click **Provision and Configure**. Then, click **Disconnect** (**Connect** toggles as shown in **Figure 3**). Next, select the device from the **Control** dropdown list and click **Connect**. Use **Browse** to select the update image and the image information file. Select **App DFU to device** from the transfer type dropdown list. Click **DFU Start** to begin the transfer.

The image information file is a plain text file formatted as follows:

```
# Company ID (2 bytes)
CID=0x0131
# Firmware ID (2 bytes Product ID + 2 bytes HW Version ID + 4 bytes FW
Version)
FWID=0x3026000101010002
```

## ModusToolbox<sup>™</sup> software

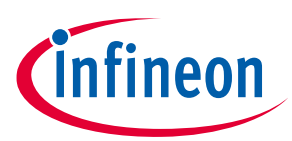

Using the MeshClient application

| ne<br>81 47 6e f6 97 c6 c3 da db a5 84 | ~ D                                                                                                    | reate<br>elete |                                                           |                                                                                                    | Import                                                                                                    | Export         |                     |                                                                                                    |                                                                                                    |
|----------------------------------------|----------------------------------------------------------------------------------------------------|----------------|-----------------------------------------------------------|----------------------------------------------------------------------------------------------------|----------------------------------------------------------------------------------------------------|----------------|---------------------|----------------------------------------------------------------------------------------------------|----------------------------------------------------------------------------------------------------|
| ne<br>81 47 6e f6 97 c6 c3 da db a5 84 | ~ D                                                                                                    | elete          |                                                           |                                                                                                    |                                                                                                    |                |                     |                                                                                                    |                                                                                                    |
| 81 47 6e f6 97 c6 c3 da db a5 84       |                                                                                                    |                |                                                           |                                                                                                    |                                                                                                    |                |                     |                                                                                                    |                                                                                                    |
|                                        | ed 31 b0 75                                                                                                    | Name           | Dimmable                                                  | Light                                                                                                    |                                                                                                    |                | Scan Unprovision    | ed Provisio                                                                                                    | n and configure                                                                                                    |
|                                        |                                                                                                    |                |                                                           | 10                                                                                                    |                                                                                                    |                |                     |                                                                                                    |                                                                                                    |
|                                        |                                                                                                    |                |                                                           |                                                                                                    |                                                                                                    | Identity durat | tion 1              |                                                                                                    |                                                                                                    |
|                                        |                                                                                                    |                | 1.2000                                                    |                                                                                                    |                                                                                                    | (20)           |                     |                                                                                                    |                                                                                                    |
| oxy ⊠Relay ⊠Net beaco                  | n Retrar                                                                                                    | ismit count 3  | Interval                                                  | (ms) 100 (                                                                                                    | Default TTL                                                                                                    | 63 Net         | work transmit count | 3 Interva                                                                                                    | al (ms) 100                                                                                                    |
|                                        | Publis                                                                                                    | h period       | Mast                                                      | ter security ~                                                                                                    | Publish TTL                                                                                                    | 63             | Retransmit count    | t 0 Interva                                                                                                    | al (ms) 500                                                                                                    |
|                                        |                                                                                                    |                |                                                           | New                                                                                                    | -                                                                                                    |                | 10                  | Reconfigure                                                                                                    |                                                                                                    |
|                                        | 6 mm                                                                                                    |                |                                                           | new har                                                                                                    | me                                                                                                    |                |                     | recompute                                                                                                    |                                                                                                    |
| ~                                      | Irom                                                                                                    |                |                                                           | ~ to gr                                                                                                    | oup                                                                                                    |                | ~ (                 | ontigure Subscri                                                                                                    | ption                                                                                                    |
| ~                                      |                                                                                                    |                |                                                           | ~                                                                                                    |                                                                                                    |                | ¥                   | Configure Publica                                                                                                    | ation                                                                                                    |
| e Light (0003) 🛛 🗸                     | On/Of                                                                                                    | f Get          | ~                                                         |                                                                                                    | Set                                                                                                    | Number of      | fitterrations 1     |                                                                                                    | Identify                                                                                                    |
|                                        | Level                                                                                                    | Get            |                                                           |                                                                                                    | Set                                                                                                    |                |                     |                                                                                                    | Get Info                                                                                                    |
|                                        | Lightness                                                                                                    | Get            |                                                           |                                                                                                    | Set                                                                                                    |                |                     |                                                                                                    | Node Reset                                                                                                    |
| Lightness H                            | ue Saturation                                                                                                    | Get            |                                                           |                                                                                                    | Set                                                                                                    |                |                     |                                                                                                    |                                                                                                    |
| Lightness Color Termpera               | stur Delta UV                                                                                                    | Get            |                                                           |                                                                                                    | Set                                                                                                    |                |                     |                                                                                                    |                                                                                                    |
|                                        |                                                                                                    | Set g          | Sensor                                                    |                                                                                                    | ✓ Get                                                                                                    | Confgiure      |                     |                                                                                                    |                                                                                                    |
|                                        | le_mainapp\                                                                                                    | Debug\mainap;  | Browse                                                    | App DFU to dev                                                                                                    | vice .                                                                                                    | 2              | DFU S               | tart DFU Stop                                                                                                    | p DFU Apply                                                                                                    |
| \Documents\image_info                  |                                                                                                    |                | Browse                                                    |                                                                                                    |                                                                                                    |                | DFU St              | atus                                                                                                    |                                                                                                    |
|                                        |                                                                                                    |                |                                                           |                                                                                                    |                                                                                                    |                |                     |                                                                                                    | Classification                                                                                                    |
|                                        |                                                                                                    |                |                                                           |                                                                                                    |                                                                                                    |                |                     |                                                                                                    | and the second second sec                            |
|                                        | oxy ⊠Relay ⊠Net beacc<br>v<br>v<br>e Light (0003) v<br>Lightness Hi<br>Lightness Color Termpera<br>↓mtw\BLE_Mesh_LightDimmab<br>↓Documents\/mage_info | oxy            | oxy Relay Net beacon Retransmit count 3<br>Publish period | oxy Relay Net beacon Retransmit count 3 Interval<br>Publish period Mast<br>oxy from<br>e Light (0003) On/Off Get<br>Level Get<br>Lightness Get<br>Lightness Get<br>Lightness Get<br>Set Sensor | oxy Relay Net beacon Retransmit count 3 Interval (ms) 100 I<br>Publish period Master security New na<br>New na<br>from to gr<br>e Light (0003) On/Off Get<br>Level Get<br>Lightness Get<br>Lightness Get<br>Lightness Get<br>Set Sensor<br>(mtw\BLE_Mesh_LightDimmable_mainapy\Debug\mainapr<br>Browse App DFU to der<br>Documents\image_info | oxy            | oxy                 | Identity duration       1         oxy       ✓ Relay       ✓ Net beacon       Retransmit count       3       Interval (ms)       100       Default TTL       63       Network transmit count         Publish period       Master security       Publish TTL       63       Retransmit count         Image: Security       Publish period       Master security       Publish TTL       63       Retransmit count         Image: Security       From       Image: Security       Publish TTL       63       Retransmit count         Image: Security       From       Image: Security       Publish TTL       63       Retransmit count         Image: Security       From       Image: Security       New name       Image: Security       Image: Security       I | Identity duration 1         oxy ØRelay       Net beacon       Retransmit count 3       Interval (ms) 100       Default TTL       63       Network transmit count 3       Interval         Publish period       Master security Publish TTL       63       Retransmit count 0       Interval         Image: Security of the security of the se |

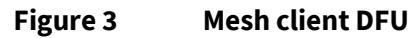

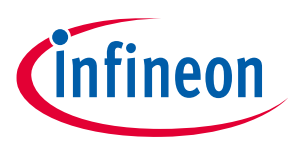

Mesh performance testing

## 5 Mesh performance testing

#### 5.1 Overview

Common performance indicators that must be tested to ensure satisfactory performance in a Mesh network include the ability to:

- 1. Provision/configure all nodes in the network from a Provisioner.
- 2. Perform Mesh model operations like get and set state values on all nodes from a Provisioner or the controlling node. For example, Get/Set ON/OFF state and so on.
  - a. When a turn ON/OFF lights command is issued to all bulbs in the network, how many of the nodes turn ON/OFF?
  - b. When vendor-specific data is sent to a destination node, in how many of the N iterations does the send succeed?
- 3. Perform FW upgrade on all nodes from a Distributor node.

#### 5.2 Key performance indicators

**Table 1** provides a partial list of key performance indicators/metrics and variables identified to affect the performance of a Bluetooth<sup>®</sup> Mesh network. The key performance indicators for the Mesh performance are reliability, latency, power consumption, and network throughput. The variables that affect the performance indicators are the number of hops (Time-To-Live), ADV Tx Power, network transmission and retransmission counts, packet or payload size, and the number of nodes in the network. Each variable is either directly or inversely proportional to the performance indicators as summarized in **Table 1**. For example, as the ADV Tx Power increases, the reliability, power consumption, and the network throughput increase and the latency in the mesh network decreases.

| <b>D</b>              | Variables  |              |                                     |                  |                    |  |  |  |  |  |  |  |  |
|-----------------------|------------|--------------|-------------------------------------|------------------|--------------------|--|--|--|--|--|--|--|--|
| indicators            | Hops (TTL) | ADV Tx power | Network / relay<br>retransmit count | Packet<br>length | Number of<br>nodes |  |  |  |  |  |  |  |  |
| Reliability           | Directly   | Directly     | Directly                            | Inversely        | Directly           |  |  |  |  |  |  |  |  |
| Latency               | Directly   | Inversely    | Directly                            | Directly         | Directly           |  |  |  |  |  |  |  |  |
| Power<br>consumption  | Directly   | Directly     | Directly                            | Directly         | Directly           |  |  |  |  |  |  |  |  |
| Network<br>throughput | Inversely  | Directly     | Inversely                           | Directly         | Inversely          |  |  |  |  |  |  |  |  |

 Table 1
 Key performance indicators and variables

## 5.2.1 Probability/reliability

In a Bluetooth<sup>®</sup> Mesh network, a Provisioner node needs to be able to provision, configure, and control all nodes in the network and do so reliably. The reliability of the Mesh network depends on the reliability with which each node is accessible and can communicate with each other on a need basis. To measure the probability or reliability of performing Mesh operations, several common Mesh operations are repeated in an iterative manner and the number of success and failure cases are calculated for each operation. Common Mesh operations that are used to evaluate the reliability are the ability to provision, configure, and reset a set of nodes, the ability to control the nodes by performing get and set operations on its control states, and the ability to perform DFU updates of nodes in the network.

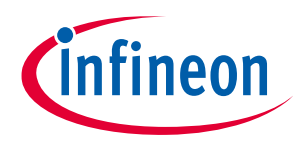

#### ModusToolbox<sup>™</sup> software

#### Mesh performance testing

The Mesh Performance Testing feature allows you to specify the number of iterations to be performed for a set vendor data operation to evaluate the reliability of the Mesh operation. Other operations can be carried out manually from the **Light Control** tab of the application.

#### 5.2.2 Latency

Latency is the measure of the time it takes for a Mesh operation to complete. Latency is measured by performing a test Mesh operation and evaluating the time it takes from the beginning to the completion of the operation.

Measuring latency in a Mesh network provides us with metrics to evaluate the robustness and responsiveness of the nodes in the Mesh network. The lower the latency, the better the responsiveness of the network, and vice-versa.

Mesh operations usually begin on the source node and end on the destination node. In this scenario, to measure the latency or the time taken for a Mesh operation to complete will require that the times on both the source and destination nodes are synchronized at the lowest possible granularity. Synchronization of clocks on both the source and destination nodes at the millisecond granularity may not be easy to set up in the general sense.

An alternative approach to measure the latency considers the round-trip time it takes for a Mesh message to reach the destination and acknowledge to be received back at the source. This provides an average latency for one-way transmission.

Latency is affected by the operating parameters of the node like network transmission count, network transmission interval, retransmission count, and re-transmission interval. As the number of intermediate relay nodes increases in a network, the latency also increases.

#### 5.2.3 Number of hops/time-to-live (TTL)

The Time-To-Live (TTL) value is part of every Mesh packet that is transmitted and indicates how each Mesh node that sees the packet should handle the packet. An intermediate node that sees a packet not destined for itself retransmits the packet after it decrements the TTL value present in the packet by one. Each such retransmission can be considered as one hop and the number of hops it takes for a message to reach the destination can help determine an optimal the Mesh network layout and power consumption characteristics of the network.

To measure the number of hops it takes a message to reach the destination is based on the TTL value. When an intermediary node retransmits a message, the TTL value for that message is decremented by one.

Varying the TTL does not influence the number of hops it will take for a Mesh message to reach the destination. However, estimating the number of hops it takes for a message to reach the destination may provide insights into how to better adjust the layout of nodes in the Mesh network, so that the message reaches the destination in the least number of hops and thus decreasing the power consumption, latency and improving the network throughput. The TTL value is configured on the **Light Control** tab of the application.

For networks with a large number of relay nodes, the number of hops, latency, and power consumption also increase, and therefore selecting the number of relay nodes becomes critical to network performance.

infineon

Mesh performance testing

#### 5.2.4 Power consumption

Power consumption at each node is affected by several operating parameters of the node. One of the parameters that directly affects the power consumption is Advertisement Transmission Power (ADV Tx Power). This value defines the power setting used by the node when the node transmits or retransmits advertisements to communicate with other nodes. The parameter to set the ADV Tx power is configurable in the Mesh core for each Mesh application.

Currently, Tx Power setting can be configured in AIROC<sup>™</sup> chips using the following setting in the code. The range of values available for Tx power setting is between [0-4], where 0 (MULTI\_ADV\_TX\_POWER\_MIN) indicates the lowest Tx power setting and 4 (MULTI\_ADV\_TX\_POWER\_MAX) indicates the maximum Tx power setting supported by the chip. This value is configurable from the **Mesh Performance Testing** tab for each of the nodes provisioned and configured.

uint8 t wiced bt mesh core adv tx power = MULTI ADV TX POWER MAX;

Using the Mesh Performance Testing feature, it is possible to adjust the ADV Tx power of a node in the network to make sure that the node and the network are performing optimally. A few common reasons that may necessitate adjusting the ADV Tx Power of an individual node are:

- Number of network nodes in the proximity
  - Too few nodes in the proximity may suggest increasing the Tx Power
     Too many nodes may suggest lowering the Tx Power
- Interference from surroundings like walls, structures, and so on
  - Obscured or heavily hindered locations may require a node to have higher Tx power to function effectively
  - A lower Tx power setting may be necessary in situations where the range of the node needs to be restricted to a small area.

Optimally configuring the ADV Tx power at each node in the Mesh network based on the requirements may improve the Mesh performance metrics as against to configuring all nodes to the same ADV Tx power settings.

The Mesh Performance Testing feature allows you to configure the ADV Tx power for both local and the remote Mesh nodes from the user interface.

#### 5.2.5 Packet length/payload size

In Bluetooth<sup>®</sup> Mesh, the payloads above 12 bytes are segmented and reassembled at the source and the destination, respectively. Each operation of segmentation, network transmission, and reassembly increases the latency of the Mesh operation. As the payload size increases, the latency also increases; therefore, the payload size is a key design parameter that must be considered when designing the Mesh application and message structures. As the payload size increases, the transmission of segmented packets increases, which further increases the power consumption of the network.

The MeshPerformance feature allows you to indicate the payload length to be used for the testing procedure.

#### 5.2.6 Network/relay retransmission

Mesh nodes, both the transmitter and the relay nodes, are configured to repeat the same message multiple times at the network level to improve the reliability by compensating for the packet loss over the air due to interference. The number of repetitions and the interval of repetition are usually set at the time of configuration of the Mesh node. However, it might be advantageous to reconfigure and fine-tune the number of retransmissions and the interval after the network is set up to improve the Mesh performance indicators, namely the latency, number of hops, power consumption, and network throughput. User Guide 22 of 35 002-26575 Rev. \*G

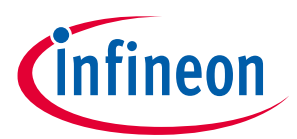

## ModusToolbox<sup>™</sup> software

#### Mesh performance testing

The MeshPerformance feature allows you to disable and enable network retransmission for the vendor data set operation specifically to study the effect of network retransmissions on latency. Network retransmission can be disabled or enabled for both local and the remote devices by selecting the device in the dropdown on the **Mesh Performance** tab. Network transmission count and interval can be configured from the **Light Control** tab of the application.

#### 5.2.7 Methods to measure performance indicators

The evaluation of network-level Mesh performance indicators will require the evaluation of the performance indicators for operations between nodes of the network. There are two ways to evaluate the performance indicators: a direct/one-way approach and an indirect/round-trip approach.

#### 5.2.8 Direct/one-way approach

A direct or one-way approach would require that all nodes in the Mesh network operate on a synchronized network time, and each node logs the information precisely when Mesh commands and events are handled. Subsequently, logs from all nodes are merged and synchronized for analysis and a complete picture of the flow of Mesh messages across the Mesh network can be visualized.

This consolidated log information from all nodes can help evaluate the success and failure cases for reliability, latency measurements for mesh operations, and the number of hops taken by a message to arrive at the destination, and to study the optimal TTL it will take for the Mesh operation to complete.

The following components are required to implement this approach:

- Mesh nodes AIROC<sup>™</sup> boards configured with Mesh applications
- MeshClientControl.sln (MCC) Application running on a PC that will connect to and act as an MCU attached to the Mesh node. The MCC application will collect and log Mesh application state events from the Mesh node to which it is connected. Multiple instances of the MCC application may be run on a single PC to allow collection of logs from as many Mesh nodes connected to that PC. Alternatively, a single PC running a single instance of the MCC application may be set up to connect to one Mesh node.

To collect and synchronize the log data collected from all MCC applications into a central location, and to avoid manual operations of copying and synchronizing the log data after each iteration of the testing procedure, an implementation based on a UDP Server and multiple UDP Clients is recommended.

A listening UDP message server would be implemented as part of the MCC attached to the Mesh controlling node/Provisioner/Client, and UDP message clients would be implemented in the MCCs attached to the Mesh nodes acting as the Mesh model server nodes.

The following are the steps to set up a Mesh node framework for this approach:

- 1. Modify the MeshClientControl.sln application to include UDP server and clients.
- 2. Attach the MCC with the UDP server to the AIROC<sup>™</sup> board running the Mesh Application Client (for example: ON/OFF client, vendor client, and so on).
- 3. Attach the MCC with UDP clients to the AIROC<sup>™</sup> boards running Mesh Application Servers (for example: ON/OFF Server, Vendor server).
- 4. When the MCC application attached to the Mesh Application Servers receive events from the board, they will forward the same to the UDP server, which will collect all incoming logs along with the IP address of the machine they are originating from and the time stamp. At this point, logs from one Mesh Application Client and the Mesh Application Servers are consolidated, as shown in **Figure 4**.

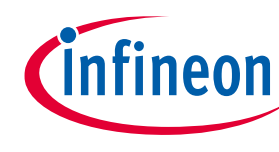

#### ModusToolbox<sup>™</sup> software

#### Mesh performance testing

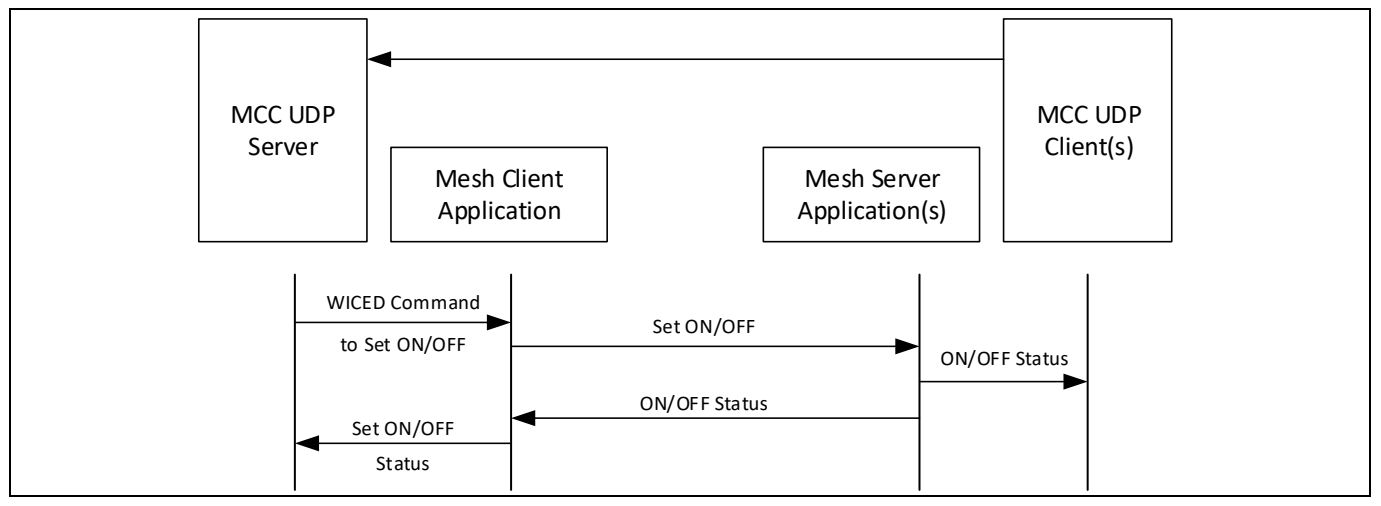

#### Figure 4 Direct/one-way approach

Based on the analysis of requirements of the approach, the following implementation-related issues were identified:

- Need to synchronize time across all nodes of the Mesh network at millisecond accuracy
- Ability to account for latency of logging information using UDP protocol over the local Wi-Fi network
- Additional overhead of attaching a PC to each of the Mesh nodes to facilitate collection of logs and transmission

#### 5.2.9 Indirect/round-trip approach

In view of many the implementation issues, an alternative round-trip close approximation approach to evaluate the latency and TTL metrics is proposed.

To measure the latency, a Mesh message would be sent from a source node to a destination node and the source node would wait to receive a response from the destination node to confirm that the Mesh operation completed successfully. Absence of a response from the destination message in a reasonable period would be considered a failure. The period to register a failure of a given operation may depend on the timeout values. The total time between the initiation of the operation and the completion/failure events can be assumed to be the total round-trip time and half of that time would give the required latency of messages between any two nodes.

To measure the number of hops based on the change in the TTL values, a customized Mesh VendorClient/Server can be used. VendorClient will send a message to a custom VendorServer implementation in the mesh\_perf\_testing application with a certain TTL value as set in the node configuration.

- Packets traverse across the Mesh network and reach the VendorServer.
- When the VendorServer receives the message from the VendorClient, it can recognize the TTL value in the received packet and echo the value back to the VendorClient as a vendor message. Upon receiving the response back from the VendorServer, VendorClient can obtain the TTL value that the VendorServer received and evaluate the difference between the original TTL value that was sent and the TTL value that the VendorServer received. This will provide the number of hops it took for the message to traverse the Mesh network from the VendorClient to the VendorServer as shown in Figure 5.

#### ModusToolbox<sup>™</sup> software

#### Mesh performance testing

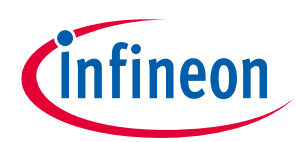

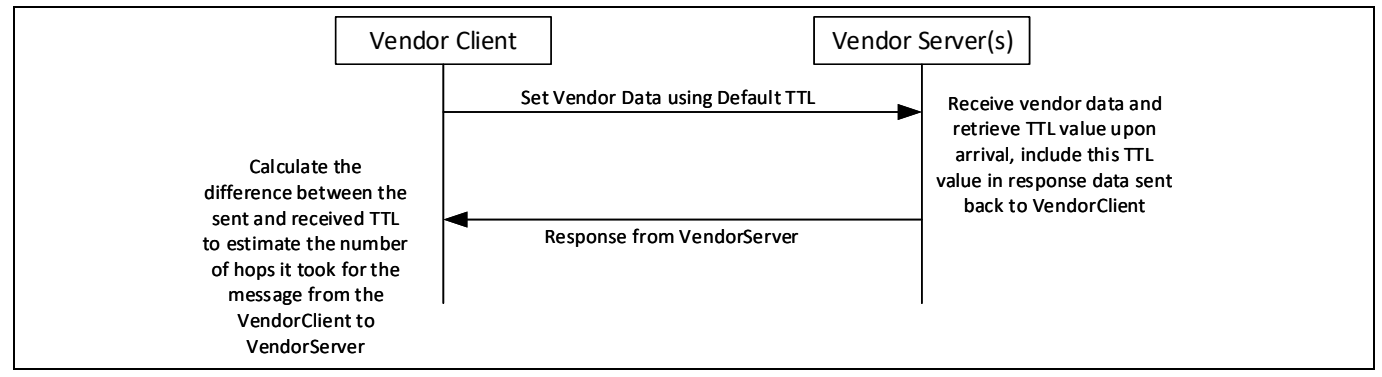

Figure 5 Indirect/round-trip approach

## 5.3 Testing procedure

Use latest the ModusToolbox<sup>™</sup> 2.2+ software and any AIROC<sup>™</sup> platform that supports Mesh, such as CYW20819, CYW20735, and so on, and install the latest BTSDK. At the time of publication of this document, BTSDK 2.9.0 is available.

- VendorClient (Part of Mesh Provision Client app)
  - Create and build the Mesh Snip Provision Client project for the CYBT-213043-MESH BSP, which has Mesh Vendor Client.
- VendorServer (Part of Mesh Performance Testing app)
  - Create and build the Mesh Snip Performance Testing project for the CYBT-213043-MESH BSP.
- Program one device with VendorClient, and several devices with VendorServer.
- Execute ClientControlMesh.exe (available in the latest BTSDK): mtb\_shared\wiced\_btsdk\tools\btsdk-host-appsmesh\<branch>\VS\_ClientControl\Release\ClientControlMesh.exe

Launch *ClientControlMesh.exe* from the command line as shown below, and open the WICED HCI UART (usually the first COM port) and connect to the VendorClient. To enable tracing to the file, add – T to the command line:

C:\ ClientControlMesh.exe -T

All traces from *ClientControlMesh.exe* will be collected in *traces.txt* in the same folder. If possible, connect a PC to each VendorServer board and collect PUART traces. Open Tera Term and connect the WICED Peripheral UART port (usually COM port with a greater value, 921,600 baud) to PUART on VendorClient/VendorServer and make sure traces are received.

Follow these steps on the ClientControlMesh – Light Control tab to test the reliability of sending and receiving data between VendorClient and VendorServer:

- 1. Enter a **Network** name and create the network.
- 2. Open the network.
- 3. Click Scan Unprovisioned and scan for unprovisioned devices.
- 4. Click **Stop Scanning** once the device is found. This step is an essential step.

## MeshClient and ClientControlMesh app user guide ModusToolbox™ software

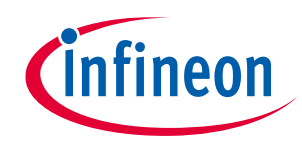

Mesh performance testing

| Light Control               | Modela                    | Configuration Mach Performance                                             |                                                |                        |                      |                              |               |              |                        |
|-----------------------------|---------------------------|----------------------------------------------------------------------------|------------------------------------------------|------------------------|----------------------|------------------------------|---------------|--------------|------------------------|
|                             | Models                    |                                                                            |                                                |                        |                      |                              |               |              |                        |
| COM Port                    | COM26                     | ✓ Baud rate 115200 ✓                                                       |                                                |                        |                      |                              |               |              |                        |
| Application                 |                           |                                                                            |                                                |                        |                      |                              |               | Browse       | Download               |
| Network                     | newnetw                   | ork 🗸 🗸                                                                    | User MARLRS                                    | 90QS0TF                |                      | Create                       | Delete        | Open         | Close                  |
| Current                     | group                     | newnetwork                                                                 | $\sim$                                         | Delete                 |                      | Import                       | xport         |              | Connect                |
|                             | Group                     |                                                                            |                                                | Create                 |                      |                              |               |              |                        |
| Provision                   | n UUID                    | 11 22 33 33 22 44 OF OF OF OF OF OF                                        | Of Of Of Of Vendor Se                          | rver                   |                      | $\sim$                       | Stop S        | canning P    | rovision and configure |
| Static pu                   | ublic key                 | 11 22 33 33 22 33 0F 0F 0F 0F 0F 0F<br>11 22 33 33 22 11 0F 0F 0F 0F 0F 0F | Of Of Of Of Vendor Se<br>Of Of Of Of Vendor Se | rver                   |                      |                              |               | 1            |                        |
| Static O                    | OB data                   | 11 22 33 33 22 22 OF OF OF OF OF OF OF OF OF OF OF OF OF                   | Of Of Of Of Vendor Se<br>Of Of Of Of Vendor Se | rver                   |                      | Identity dur                 | ation 1       |              |                        |
|                             | Iguration                 | 11 22 33 33 22 44 OF OF OF OF OF OF                                        | Of Of Of Of Vendor Se                          | rver<br>count 13 1 Inf | ervartms) 100 - Dera |                              | etwork transi | mit count 3  | Interval (ms) 100      |
|                             | <u> </u>                  |                                                                            | Publish peri                                   | od 🗌                   | Master securit × Pub | lish TTI 63                  | Retrap        | mit count    | Interval (ms) 500      |
|                             |                           |                                                                            |                                                |                        | Hastor Socart - Tab  |                              | Notran.       |              |                        |
| Rena                        | ame                       | ~                                                                          |                                                |                        | New name             |                              |               | Rec          | onfigure               |
| Move Dev                    | /ice                      | ~                                                                          | from                                           |                        | 🗸 to group           |                              |               | ✓ Configur   | e Subscription         |
| Use Dev                     | /ice                      | ~                                                                          |                                                |                        | ~                    |                              |               | ∼ Configu    | e Publication          |
|                             |                           | ~                                                                          | On/Off Get                                     | ~                      |                      | Set                          |               |              | Identify               |
|                             |                           |                                                                            | Level Get                                      |                        |                      | Set                          |               |              | Get Info               |
|                             |                           |                                                                            | Lightness Get                                  |                        |                      | Set RSSI Tes                 | t DST ffff    | Start        |                        |
|                             |                           | Lightness H                                                                | ue Saturation Get                              |                        |                      | Set C                        | ount 50       | Interval 100 |                        |
|                             |                           | Lightness Color Termpe                                                     | atur Delta UV Get                              |                        |                      | Set                          |               |              |                        |
|                             | Vendor d                  | ata                                                                        | Set                                            | Sensor                 | ~                    | Get Configure                | Light         | Controller   | Node Reset             |
|                             |                           |                                                                            |                                                | Bro                    | wse                  | <ul> <li>✓ Upload</li> </ul> | 1 ?           | DFU Start DF | U Stop Get Status      |
| Unprovisione                | d Device (                | JUID:11 22 33 33 22 11 OF OF OF OF                                         | Of Of Of Of Of Of Vend                         | or Server OOB:         | 0                    |                              |               |              | ^                      |
| Unprovisione                | d Device l                | JUID:11 22 33 33 22 22 0f 0f 0f 0f                                         | Of Of Of Of Of Of Vend                         | or Server OOB:         | 0                    |                              |               |              |                        |
| ScanExtende<br>Unprovisione | edReport f<br>ed Device ( | rom:1 status:0<br>JUID:11 22 33 33 22 66 0f 0f 0f 0f                       | of of of of of of Vend                         | or Server OOB:         | 0                    |                              |               |              |                        |
| ScanExtende<br>Unprovisione | edReport f                | rom:1 status:0<br>JUID:11 22 33 33 22 44 0f 0f 0f 0f                       | OF OF OF OF OF OF <u>Vend</u>                  | or Server O <u>OB:</u> | 0                    |                              |               |              | ~                      |
| Care Trace                  |                           | ∽ Set                                                                      | Models Trace                                   | ✓ Set                  |                      |                              |               |              | Clear trace            |
| Core trace                  |                           |                                                                            |                                                |                        |                      |                              |               |              |                        |

5. Click **Provision and Configure** to provision the device, and wait for the provisioning to complete. Provision all nodes that need to be added to the mesh network.

Provision multiple VendorServers on the **Light Control** tab. All provisioned devices will show in the devices list. For example, (0002) and so on.

#### MeshClient and ClientControlMesh app user guide ModusToolbox™ software

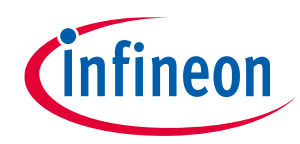

Mesh performance testing

|                                                                                                    | . V Baud rate 115200 V                                        | *                             |                         |                                                             |                     | Browse               | awalaad           |
|----------------------------------------------------------------------------------------------------|---------------------------------------------------------------|-------------------------------|-------------------------|-------------------------------------------------------------|---------------------|----------------------|-------------------|
| Network DBWD6                                                                                                    | twork                                                         | Licer MARLR90                 | OSOTE                   | Cre                                                         | ate Delete          | Onen Onen            | Close             |
| Current aroun                                                                                                    | newnetwork                                                    |                               | Delete                  | Imp                                                         | ort Export          | Dis                  | connect           |
| Group                                                                                                    |                                                               |                               | Create                  |                                                             |                     |                      |                   |
| Provision UUID                                                                                                    | 11 22 33 33 22 55 OF OF OF OF (                               | Df Of Of Of Of Of Vendor Serv | /er                     | ~                                                           | Scan                | Jnprovisioned Provis | ion and configure |
| 🗌 Static public key                                                                                                    |                                                               |                               |                         |                                                             |                     |                      |                   |
| Static OOB data                                                                                                    |                                                               |                               |                         | _                                                           | Identity duration 1 |                      |                   |
| Device configuration                                                                                                    |                                                               | beacon Retransmit co          | upt 3 Interval (ms) 100 | Default TT                                                  | 63 Network tr       | ansmit count 3 To    | terval (ms) 100   |
|                                                                                                    | HITTONY ETROIDY ETHEC                                         | Publish perior                | Master securit          |                                                             | 63 Pet              |                      | terval (ms) 500   |
|                                                                                                    |                                                               | Publish period                | Master securit          | Publish http://www.com/com/com/com/com/com/com/com/com/com/ |                     |                      |                   |
| Rename                                                                                                    |                                                               | $\sim$                        | New                     | name                                                        |                     | Reconfi              | gure              |
| Move Device                                                                                                    |                                                               | ∼ from                        | v to                    | group                                                       |                     | ✓ Configure Su       | bscription        |
| Use Device                                                                                                    |                                                               | ~                             | ~                       |                                                             |                     | ✓ Configure Put      | ublication        |
|                                                                                                    |                                                               | ✓ On/Off Get                  | ~                       | Set                                                         |                     |                      | Identify          |
| ne                                                                                                    | wnetwork                                                      | Level Get                     |                         | Set                                                         |                     |                      | Get Info          |
| VE                                                                                                    | ndor Server (0002)<br>ndor Server (0003)                      | Lightness Get                 |                         | Set                                                         | RSSI Test DST ffl   | f Start              |                   |
| Ve                                                                                                    | ndor Server (0004)<br>ndor Server (0005)                      | ue Saturation Get             |                         | Set                                                         | Count 50            | ) Interval 100       |                   |
| Ve<br>Ve<br>Ve                                                                                                    |                                                               | atur Delta UV Get             |                         | Set                                                         |                     |                      | Nede Death        |
| Ve<br>Ve<br>Ve<br>Ve                                                                                                    | ndor Server (0006)<br>ndor Server (0007)                      |                               |                         | ✓ Get                                                       | Configure           | ght Controller       | Node Reset        |
| Ve<br>Ve<br>Ve<br>Vendo                                                                                                    | ndor Server (0006)<br>ndor Server (0007)<br>"data             | Set                           | Sensor                  |                                                             |                     |                      |                   |
| Vendo                                                                                                    | ndor Server (0006)<br>ndor Server (0007)<br>"data             | Set                           | Browse                  |                                                             | ✓ Upload ?          | DFU Start DFU St     | op Get Status     |
| Vendor Server (000                                                                                                    | ndor Server (0006)<br>ndor Server (0007)<br>"data             | Set                           | Browse                  |                                                             | ∨ Upload ?          | DFU Start DFU St     | op Get Status     |
| Vendor Server (000<br>Vendor Server (000<br>Vendor Server (000<br>Vendor Server (000                                                                      | ndor Server (0006)<br>ndor Server (0007)<br>rdata<br>))<br>)) | Set                           | Browse                  |                                                             | ✓ Upload ?          | DFU Start DFU St     | op Get Status     |
| VW<br>VW<br>VW<br>Vendo<br>Vendor Server (000<br>Vendor Server (000<br>Vendor Server (000<br>Vendor Server (000<br>Vendor Server (000<br>database changed | ndor Server (0006)<br>ndor Server (0007)<br>"data             | Set                           | Browse                  |                                                             | V Upload ?          | DFU Start DFU St     | op Get Status     |

Upon provisioning all devices, place the devices in the mesh network topology to be used for the testing. See **Figure 6**.

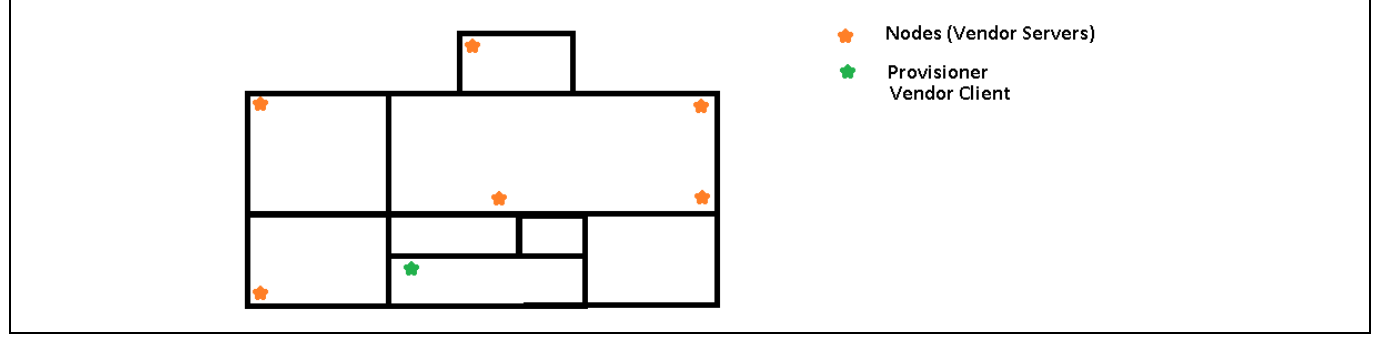

Figure 6 Devices in Mesh network topology

- 6. Select the destination device from the **Destination Node** drop-down list.
- 7. Enter 123456 in Vendor data and click Set.

Traces should indicate the data is sent to VendorServer and data echoed back by the VendorServer and received at VendorClient. This verifies that the mesh data can be sent to the destination node.

8. Switch to the **Mesh Performance** tab to perform a variety of tests.

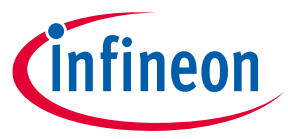

The Mesh Performance tool can be used to evaluate the effect of ADV Tx power, packet length, and network retransmission. Vendor data set operations are used to configure values on the Mesh nodes. Default TTL and Relay/Network retransmission count, and the interval can be configured using the **Light Control** tab at the device level (then applicable for all Mesh operations) before or after provisioning the device. Currently, the Mesh Performance tool does not support evaluation of the network throughput and power consumption.

| Mesh Client Control               |                                                                     |                                                                   |          |               | ×   |
|-----------------------------------|---------------------------------------------------------------------|-------------------------------------------------------------------|----------|---------------|-----|
| Light Control Models C            | Configuration Mesh Performance                                      |                                                                   |          |               |     |
| Reliability and Latency           |                                                                     |                                                                   |          |               |     |
| Destination Node                  | Local Device $\sim$                                                 |                                                                   |          |               |     |
| Vendor data                       | 123456 Set                                                          | Num iterations [1-50]                                             | 10       | Start Test    |     |
| Advertisement<br>T× Power         | 0 V Set Set All                                                     | Payload Length unsegmented <=8<br>Segmented > 8 Test Range [0-20] | 6        | Stop Test     |     |
| Disable Network<br>Retransmission | No 🗸 Set All                                                        |                                                                   |          | Print Results |     |
|                                   |                                                                     |                                                                   |          |               |     |
|                                   |                                                                     |                                                                   |          |               |     |
|                                   |                                                                     |                                                                   |          |               |     |
|                                   |                                                                     |                                                                   |          |               |     |
|                                   |                                                                     |                                                                   |          |               |     |
|                                   |                                                                     |                                                                   |          |               |     |
|                                   |                                                                     |                                                                   |          |               |     |
|                                   |                                                                     |                                                                   |          |               |     |
|                                   |                                                                     |                                                                   |          |               |     |
| NOTE:<br>1. Create a network, or  | pen and provision as Mesh podes in the test in the Light Control ta | b                                                                 |          |               |     |
| 2. Use the options avail          | lable on this screen to run performance tests                       | -                                                                 |          |               |     |
|                                   |                                                                     |                                                                   |          |               |     |
|                                   |                                                                     |                                                                   |          | Clear trace   | •   |
|                                   |                                                                     | O                                                                 | < Cancel | Apply He      | :lp |

On the **Mesh Performance** tab, you can perform tests to gather and understand the data on the reliability, latency, number of hops, and payload size as they relate to the Mesh performance. The destination nodes list displays the nodes that were previously provisioned along with the local device.

**Local Device** only supports the operations to set local ADV Tx power and disable/enable network retransmission.

**Set** operations are intended to work once for the device selected in the destination nodes list. **Set All** operations can be used to set the ADV Tx power and disable network retransmission operations for all destination Mesh nodes and the local device.

ADV Tx power values range from 0–4. The value 0 indicates the least power and 4 indicates the maximum power. Set the value to 0 if the Mesh network is dense (many devices in a small space) and make sure that you get at least a few hops.

ModusToolbox<sup>™</sup> software

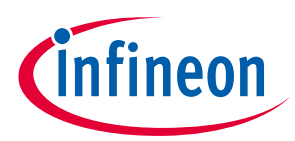

#### Mesh performance testing

#### Testing the message reliability (one time)

9. Select the destination device from the **Destination Node** dropdown list. Enter **123456** in **Vendor data** and click **Set**.

#### Testing the message reliability (multiple times in a loop)

10. Select the destination device from the **Destination Node** dropdown list.

Specify the number of iterations and the payload size, in number of bytes, to be used for this test. Click **Start Test**. This will trigger a periodic timer (4 second interval) to send data to the destination device. In this test, data is sent 'N' (as specified above) times to the destination and you expect to receive the data echoed back 'N' times.

The default test runs for 10 times with a payload size of 3 bytes.

#### Testing the reliability with relay nodes in between (multiple nodes)

11. Select a destination device that is farther from the Provisioner node such that there are other VendorServers between the VendorClient and the destination VendorServer and the data sent must be relayed or must hop over multiple VendorServers to reach the destination device.

Repeat the test with the selected node using both the one-time test and iteration test.

Traces indicate the number of hops (Tx hops) it takes for the message to reach the destination node. Rx hops indicate the number of hops the message took on its way back to the source device, and the roundtrip time it took for the message to travel back and forth.

#### ModusToolbox<sup>™</sup> software

#### Mesh performance testing

| iaht Control Models                                                                                                    | Configuration Mesh Perform                                                                                                    | mance                                               |                                                |                                                                   |    |               |       |
|----------------------------------------------------------------------------------------------------|----------------------------------------------------------------------------------------------------|-----------------------------------------------------|------------------------------------------------|-------------------------------------------------------------------|----|---------------|-------|
| Reliability and Latency                                                                                                    |                                                                                                    |                                                     |                                                |                                                                   |    |               |       |
|                                                                                                    | Vendor Server (0002)                                                                                                    | ~                                                   |                                                |                                                                   |    |               |       |
|                                                                                                    |                                                                                                    |                                                     |                                                |                                                                   |    |               |       |
| Vendor data                                                                                                    | 123456789012                                                                                                    |                                                     | Set                                            | Num iterations [1-50]                                             | 10 | Start Test    |       |
| Advertisement<br>T× Power                                                                                                    | 4 ~                                                                                                    | Set                                                 | Set All                                        | Payload Length unsegmented <=8<br>Segmented > 8 Test Range [0-20] | 6  | Stop Test     |       |
| Disable Network<br>Retransmission                                                                                                    | No ~                                                                                                    | Set                                                 | Set All                                        |                                                                   |    | Print Results |       |
|                                                                                                    |                                                                                                    |                                                     |                                                |                                                                   |    |               |       |
|                                                                                                    |                                                                                                    |                                                     |                                                |                                                                   |    |               |       |
|                                                                                                    |                                                                                                    |                                                     |                                                |                                                                   |    |               |       |
|                                                                                                    |                                                                                                    |                                                     |                                                |                                                                   |    |               |       |
|                                                                                                    |                                                                                                    |                                                     |                                                |                                                                   |    |               |       |
|                                                                                                    |                                                                                                    |                                                     |                                                |                                                                   |    |               |       |
|                                                                                                    |                                                                                                    |                                                     |                                                |                                                                   |    |               |       |
|                                                                                                    |                                                                                                    |                                                     |                                                |                                                                   |    |               |       |
|                                                                                                    |                                                                                                    |                                                     |                                                |                                                                   |    |               |       |
|                                                                                                    |                                                                                                    |                                                     |                                                |                                                                   |    |               |       |
|                                                                                                    |                                                                                                    |                                                     |                                                |                                                                   |    |               |       |
|                                                                                                    |                                                                                                    |                                                     |                                                |                                                                   |    |               |       |
| 11:55:04.221 *******                                                                                                    | ***Start Test*********                                                                                                    |                                                     |                                                |                                                                   |    |               |       |
| 11:55:04.221 *******<br>11:55:08.226 *******<br>11:55:08.266 12 34 50<br>11:55:08.275 5end V5                                                   | ***Start Test*********<br>***Send attempt: 1 ******<br>; 78 90 12<br>Data addr:0002 app_key_jd                                                                                          |                                                     | 0131 model_id:0001 op                          | scode:01 data_len:6                                               |    |               | ^     |
| 11:55:04.221 *******<br>11:55:08.226 ******<br>11:55:08.266 12 34 50<br>11:55:08.365 12 34 50<br>11:55:08.365 12 34 50<br>11:55:08.365 12 34 50 | ***Start Test*********<br>***Send attempt: 1 *******<br>578 90 12<br>Data addr:0002 app_key_id<br>578 90 12 3f 3c 00 00 00<br>5 Data from Vendor Server (0<br>**Send attempt: 2 ******* | r≠≠≠<br>lx:0fa6 company_id:0<br>1002) company:131 m | 0131 model_id:0001 op<br>nodel:0 opcode:2 tx_h | ocode:01 data_len:6<br>ops: 0, rx_hops: 0, roundtrip time: 60 ms  |    |               | ^ ~ ~ |

12. Click **Print Results** to print the results of multiple loop tests in to a tab-delimited file, which can be used for data analysis.

| 🔚 tes | t_results | _04_22_11_5 | 5_10_06.b | t 🗵        |       |      |      |     |      |                                |
|-------|-----------|-------------|-----------|------------|-------|------|------|-----|------|--------------------------------|
| 1     | Mes       | h Perform   | mance -   | - Reliabil | ity a | and  | Late | ncy | Test | Results                        |
| 2     |           |             |           |            |       |      |      |     |      |                                |
| 3     | Nur       | aber of i   | teratio   | ons: 10    |       |      |      |     |      |                                |
| 4     | Pac       | ket size    | : 6       |            |       |      |      |     |      |                                |
| 5     | #         | Device_     | name co   | ompany_1d  | mode  | e1_1 | ıd   | opc | ode  | tx_hops rx_hops roundtrip_time |
| 7     | 1         | Vendor :    | Server    | (0002)     | 131   | 0    | 2    | 0   | 0    | 60                             |
| 8     | 2         | Vendor 3    | Server    | (0002)     | 131   | 0    | 2    | 0   | 0    | 49                             |
| 9     | 3         | Vendor 3    | Server    | (0002)     | 131   | 0    | 2    | 0   | 1    | 107                            |
| 10    | 4         | Vendor 3    | Server    | (0002)     | 131   | 0    | 2    | 0   | 0    | 43                             |
| 11    | 5         | Vendor 3    | Server    | (0002)     | 131   | 0    | 2    | 0   | 0    | 63                             |
| 12    | 6         | Vendor      | Server    | (0002)     | 131   | 0    | 2    | 0   | 1    | 91                             |
| 13    | 7         | Vendor 3    | Server    | (0002)     | 131   | 0    | 2    | 0   | 0    | 54                             |
| 14    | 8         | Vendor      | Server    | (0002)     | 131   | 0    | 2    | 0   | 0    | 60                             |
| 15    | 9         | Vendor      | Server    | (0002)     | 131   | 0    | 2    | 0   | 0    | 61                             |
| 16    | 10        | Vendor 3    | Server    | (0002)     | 131   | 0    | 2    | 0   | 0    | 99                             |

İnfineon

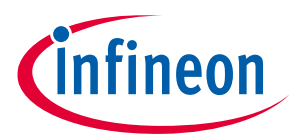

rx\_hopsitrip\_time

#### ModusToolbox<sup>™</sup> software Mesh performance testing

| #:vice_name.com | npany_id m | nodel_id | opcode | tx_hops   | rx_hop  | sitrip_time |    | # D  | evice_name   | company_id | model_id | opcode | tx_hops    | rx_hops | undtrip_time | #Device_name m  | pany_id mode | l_id opcod | le tx_hop: |
|-----------------|------------|----------|--------|-----------|---------|-------------|----|------|--------------|------------|----------|--------|------------|---------|--------------|-----------------|--------------|------------|------------|
| 1 Vendor Ser    | 131        | 0        | 2      | 1         |         | 1 136       |    | 1 V  | endor Server | 131        | 0        | 2      | 0          | 1       | 75           | 1 Vendor Serve  | 131          | 0          | 2 (        |
| 2 Vendor Ser    | 131        | 0        | 2      | 1         |         | 2 180       |    | 2 V  | endor Server | 131        | 0        | 2      | 1          | 0       | 74           | 2 Vendor Serve  | 131          | 0          | 2 (        |
| 3 Vendor Ser    | 131        | 0        | 2      | 2         |         | 1 244       |    | 3 V  | endor Server | 131        | 0        | 2      | 1          | 0       | 67           | 3 Vendor Serve  | 131          | 0          | 2          |
| 4 Vendor Ser    | 131        | 0        | 2      | 1         |         | 1 122       |    | 4 ∨  | endor Server | 131        | 0        | 2      | 0          | 1       | 103          | 4 Vendor Serve  | 131          | 0          | 2 :        |
| 5 Vendor Ser    | 131        | 0        | 2      | 1         |         | 1 134       |    | 5 V  | endor Server | 131        | 0        | 2      | 0          | 1       | 71           | 5 Vendor Serve  | 131          | 0          | 2 (        |
| 6 Vendor Ser    | 131        | 0        | 2      | 1         |         | 3 237       | •  | 6 V  | endor Server | 131        | 0        | 2      | 0          | 0       | 38           | 6 Vendor Serve  | 131          | 0          | 2 (        |
| 7 Vendor Ser    | 131        | 0        | 2      | 2         |         | 1 246       |    | 7 V  | endor Server | 131        | 0        | 2      | 0          | 0       | 53           | 7 Vendor Serve  | 131          | 0          | 2          |
| 8 Vendor Ser    | 131        | 0        | 2      | 1         |         | 1 144       | ŧ. | 8 V  | endor Server | 131        | 0        | 2      | 0          | 0       | 59           | 8 Vendor Serve  | 131          | 0          | 2 (        |
| 9 Vendor Ser    | 131        | 0        | 2      | 2         |         | 2 201       |    | 9 V  | endor Server | 131        | 0        | 2      | 0          | 1       | 82           | 9 Vendor Serve  | 131          | 0          | 2          |
| 10 Vendor Ser   | 131        | 0        | 2      | 1         |         | 1 112       |    | 10 V | endor Server | 131        | 0        | 2      | 0          | 0       | 56           | 10 Vendor Serve | 131          | 0          | 2 (        |
|                 |            |          |        | Ty Power  |         | 0           |    |      |              |            |          |        | Ty Power   | 4       |              |                 |              | Tx Powe    | r .        |
|                 |            |          |        | Network   |         | •           |    |      |              |            |          |        | Network    |         |              |                 |              | Networ     | k          |
|                 |            |          |        | Retransmi | Enabled | 4           |    |      |              |            |          |        | Retransmis | Enabled |              |                 |              | Retrans    | n Disablec |
|                 |            |          |        | ssions    |         |             |    |      |              |            |          |        | sions      |         |              |                 |              | issions    |            |

Figure 7 Sample results under different conditions

The analysis of the following relationships is key to evaluating and optimizing the performance in a Mesh network:

- Latency versus Payload Size
- Number of Hops versus ADV Tx Power
- Latency versus Number of Hops
- Latency versus ADV Tx Power
- Latency versus Number of Nodes (when nodes are added/removed to/from an existing network)

#### 5.3.1 Application settings and configuration

The following changes need to be made to the applications to configure for debug traces:

- Changes to the provision\_client and mesh\_perf\_testing\_app to enable debug traces
- Changes to Makefiles to enable debug traces

*Note:* Enabling debug traces may affect the performance results. However, traces may be required to identify and report issues.

#### Code Listing 1 mesh\_provision\_client.c

```
mesh_app_init(..) function
#if 1
// Set Debug trace level for mesh_models_lib and mesh_provisioner_lib
wiced_bt_mesh_models_set_trace_level (WICED_BT_MESH_CORE_TRACE_INFO);
#endif
#if 1
// Set Debug trace level for all modules but Info level for CORE_AES_CCM module
wiced_bt_mesh_core_set_trace_level(WICED_BT_MESH_CORE_TRACE_FID_ALL,
WICED_BT_MESH_CORE_TRACE_DEBUG);
wiced_bt_mesh_core_set_trace_level(WICED_BT_MESH_CORE_TRACE_FID_CORE_AES_CCM,
WICED_BT_MESH_CORE_TRACE_INFO);
#endif
```

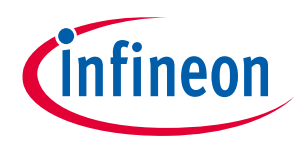

#### Code Listing 2 mesh\_perf\_testing\_app.c

```
mesh_app_init(..) function
#if 1
// Set Debug trace level for mesh_models_lib and mesh_provisioner_lib
wiced_bt_mesh_models_set_trace_level (WICED_BT_MESH_CORE_TRACE_INFO);
#endif
#if 1
// Set Debug trace level for all modules but Info level for CORE_AES_CCM module
wiced_bt_mesh_core_set_trace_level(WICED_BT_MESH_CORE_TRACE_FID_ALL,
WICED_BT_MESH_CORE_TRACE_DEBUG);
wiced_bt_mesh_core_set_trace_level(WICED_BT_MESH_CORE_TRACE_FID_CORE_AES_CCM,
WICED_BT_MESH_CORE_TRACE_INFO);
#endif
```

The following are the changes to be made to the Makefiles of both applications:

# default target TARGET=CYBT-213043-MESH # These flags control whether the prebuilt mesh libs (core, models, and provisioner) # will be the trace enabled versions or not MESH\_MODELS\_DEBUG\_TRACES ?= 1 MESH\_CORE\_DEBUG\_TRACES ?= 1 MESH\_PROVISIONER\_DEBUG\_TRACES ?= 1

## MeshClient and ClientControlMesh app user guide ModusToolbox™ software

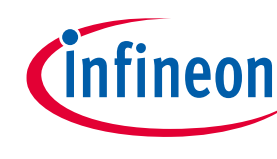

#### References

#### References

- [1] Mesh Profile Specification v1.0
- [2] Mesh Models Specification v1.0
- [3] Mesh Provisioner Database Specification v1.0
- [4] AN227069 Getting Started with Bluetooth<sup>®</sup> Mesh

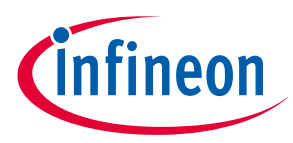

## **Revision history**

| Document<br>version | Date of release | Description of changes                                             |
|---------------------|-----------------|--------------------------------------------------------------------|
|                     |                 |                                                                    |
| **                  | 2018-05-01      | Initial release                                                    |
| *A                  | 2019-04-24      | Removed Associated Part Family                                     |
|                     |                 | Updated for BTSDK release                                          |
| *В                  | 2019-10-15      | Updated for ModusToolbox™ software 2.0                             |
| *C                  | 2020-02-11      | Updated for latest WICED Studio and ModusToolbox™ software changes |
| *D                  | 2020-06-10      | Added Mesh Performance Testing information                         |
| *E                  | 2021-02-26      | Updated for BTSDK 2.9.0 changes                                    |
| *F                  | 2021-12-02      | Fixed typos, outdated information, and branding updates            |
| *G                  | 2022-03-02      | Updated hyperlinks across the document.                            |

#### Trademarks

All referenced product or service names and trademarks are the property of their respective owners.

Edition 2022-03-02 Published by Infineon Technologies AG 81726 Munich, Germany

© 2022 Infineon Technologies AG. All Rights Reserved.

Do you have a question about this document? Go to www.infineon.com/support

Document reference 002-26575 Rev. \*G

#### IMPORTANT NOTICE

The information given in this document shall in no event be regarded as a guarantee of conditions or characteristics ("Beschaffenheitsgarantie").

With respect to any examples, hints or any typical values stated herein and/or any information regarding the application of the product, Infineon Technologies hereby disclaims any and all warranties and liabilities of any kind, including without limitation warranties of non-infringement of intellectual property rights of any third party.

In addition, any information given in this document is subject to customer's compliance with its obligations stated in this document and any applicable legal requirements, norms and standards concerning customer's products and any use of the product of Infineon Technologies in customer's applications.

The data contained in this document is exclusively intended for technically trained staff. It is the responsibility of customer's technical departments to evaluate the suitability of the product for the intended application and the completeness of the product information given in this document with respect to such application. For further information on the product, technology, delivery terms and conditions and prices please contact your nearest Infineon Technologies office (www.infineon.com).

#### WARNINGS

Due to technical requirements products may contain dangerous substances. For information on the types in question please contact your nearest Infineon Technologies office.

Except as otherwise explicitly approved by Infineon Technologies in a written document signed by authorized representatives of Infineon Technologies, Infineon Technologies' products may not be used in any applications where a failure of the product or any consequences of the use thereof can reasonably be expected to result in personal injury.